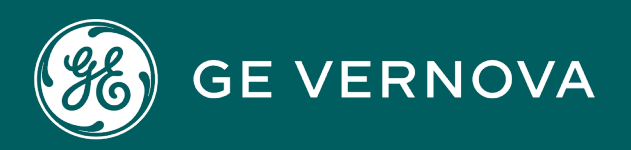

## **PROFICY® SOFTWARE & SERVICES**

# MTConnect Driver

User Guide

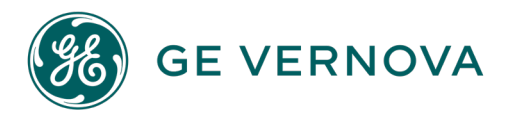

#### **Proprietary Notice**

The information contained in this publication is believed to be accurate and reliable. However, GE Vernova assumes no responsibilities for any errors, omissions or inaccuracies. Information contained in the publication is subject to change without notice.

No part of this publication may be reproduced in any form, or stored in a database or retrieval system, or transmitted or distributed in any form by any means, electronic, mechanical photocopying, recording or otherwise, without the prior written permission of GE Vernova. Information contained herein is subject to change without notice.

© 2024 GE Vernova and/or its affiliates. All rights reserved.

#### **Trademark Notices**

"VERNOVA" is a registered trademark of GE Vernova. "GE VERNOVA" is a registered trademark of GE Aerospace exclusively licensed to GE Vernova. The terms "GE" and the GE Monogram are trademarks of GE Aerospace and are used with permission.

Microsoft<sup>®</sup> is a registered trademark of Microsoft Corporation, in the United States and/or other countries.

All other trademarks are the property of their respective owners.

We want to hear from you. If you have any comments, questions, or suggestions about our documentation, send them to the following email address: doc@ge.com

**MT Connect Driver** 

## Contents

| Chapter 1. Welcome to the GE MTConnect OPC UA Server       | 4  |
|------------------------------------------------------------|----|
| Welcome to the GE MTConnect OPC UA Server                  | 4  |
| Chapter 2. Overview of the MT Connect OPC UA Server        | 5  |
| Supported Software                                         | 5  |
| Supported MTConnect Standard                               | 5  |
| Supported OPC UA Standard                                  | 24 |
| MT Connect Overview                                        | 24 |
| How the OPC UA Server works                                |    |
| Server-to-Agent Communication                              |    |
| Getting Help                                               |    |
| Chapter 3. Getting Started                                 |    |
| Install the Software                                       |    |
| Verifying the Installation                                 |    |
| Chapter 4. Licensing                                       | 40 |
| Licensing                                                  |    |
| Verifying the License                                      | 40 |
| Chapter 5. MTConnect Server Configuration Tool             | 43 |
| Configuration Tool Overview                                | 43 |
| Start the MTConnect Configuration Tool                     | 46 |
| Configuration Tool - The User Interface                    | 46 |
| Configuring the Server Service with the Configuration Tool |    |
| Driver/OPC UA Settings                                     |    |
| MTConnect Settings                                         | 53 |
| Base Settings                                              |    |
| Sample Types                                               |    |
| Enum Types                                                 | 62 |
| Event Types                                                |    |

| Agents                                            |    |
|---------------------------------------------------|----|
| Agent specific vs. global types                   | 72 |
| Certificate                                       | 73 |
| Trust List                                        |    |
| Logging                                           | 79 |
| Chapter 6. Client-side Diagnostics and Monitoring | 81 |
| Client-side Diagnostics and Monitoring            | 81 |
| Chapter 7. Glossary                               | 84 |
| Glossary of Items                                 |    |

## Chapter 1. Welcome to the GE MTConnect OPC UA Server

## Welcome to the GE MTConnect OPC UA Server

This document describes the GE MTConnect OPC UA Server. It includes the following sections:

#### About this Documentation

This help is designed both as a course in using the GE MTConnect OPC UA Server and as an ongoing reference while you are working with the program. You can skim it for easy reference, work through it systematically for in-depth knowledge and refer to it for additional information whenever you need.

#### **Getting Started – New Users**

Study the section to familiarize yourself with the basics of the program.

## Chapter 2. Overview of the MT Connect OPC UA Server

## **Supported Software**

The following operating systems are supported:

- Microsoft® Window® 10
- Microsoft® Windows® Server 2012 R2 (64 bit)
- Microsoft® Windows® Server 2016
- Microsoft® Windows® Server 2019

## **Supported MTConnect Standard**

This version of the MTConnect OPC UA Server supports the MTConnect Standard 1.4.0.

The following tables list all Sample, Event and Condition data items supported by this version of the driver:

#### Sample Types

The sample types are subdivided into four groups, depending on the data type of the sample's value:

Numeric Sample Types

Most of the MTConnect sample items expose a numeric value. This value either is a floating point value (of data type Float or Double) or an integer value (data type Int32 or UInt32).

| Туре                      | Sub Type | Data Type | Unit                |
|---------------------------|----------|-----------|---------------------|
| ACCELERATION              |          | Double    | MILLIMETER/SECOND^2 |
| ACCUMULATED_TIME          |          | Double    | SECOND              |
| ANGULAR_ACCELER-<br>ATION |          | Double    | DEGREE/SECOND^2     |
| ANGULAR_VELOCITY          |          | Double    | DEGREE/SECOND       |
| AMPERAGE                  |          | Double    | AMPERE              |

| Туре              | Sub Type    | Data Type | Unit              |
|-------------------|-------------|-----------|-------------------|
| AMPERAGE          | ALTERNATING | Double    | AMPERE            |
| AMPERAGE          | DIRECT      | Double    | AMPERE            |
| AMPERAGE          | ACTUAL      | Double    | AMPERE            |
| AMPERAGE          | TARGET      | Double    | AMPERE            |
| ANGLE             |             | Double    | DEGREE            |
| ANGLE             | ACTUAL      | Double    | DEGREE            |
| ANGLE             | COMMANDED   | Double    | DEGREE            |
| AXIS_FEEDRATE     |             | Double    | MILLIMETER/SECOND |
| AXIS_FEEDRATE     | ACTUAL      | Double    | MILLIMETER/SECOND |
| AXIS_FEEDRATE     | COMMANDED   | Double    | MILLIMETER/SECOND |
| AXIS_FEEDRATE     | JOG         | Double    | MILLIMETER/SECOND |
| AXIS_FEEDRATE     | PROGRAMMED  | Double    | MILLIMETER/SECOND |
| AXIS_FEEDRATE     | RAPID       | Double    | MILLIMETER/SECOND |
| AXIS_FEEDRATE     | OVERRIDE    | Double    | MILLIMETER/SECOND |
| CONCENTRATION     |             | Double    | PERCENT           |
| CONDUCTIVITY      |             | Double    | SIEMENS/METER     |
| DISPLACEMENT      |             | Double    | MILLIMETER        |
| ELECTRICAL_ENERGY |             | Double    | WATT_SECOND       |
| EQUIPMENT_TIMER   |             | Double    | SECOND            |
| EQUIPMENT_TIMER   | LOADED      | Double    | SECOND            |
| EQUIPMENT_TIMER   | WORKING     | Double    | SECOND            |
| EQUIPMENT_TIMER   | OPERATING   | Double    | SECOND            |
| EQUIPMENT_TIMER   | POWERED     | Double    | SECOND            |
| EQUIPMENT_TIMER   | DELAY       | Double    | SECOND            |
| FILL_LEVEL        |             | Double    | PERCENT           |
| FLOW              |             | Double    | LITER/SECOND      |

| Туре          | Sub Type   | Data Type | Unit              |
|---------------|------------|-----------|-------------------|
| FREQUENCY     |            | Double    | HERTZ             |
| LEVEL         |            | Double    | FILL_LEVEL        |
| LENGTH        |            | Double    | MILLIMETER        |
| LENGTH        | STANDARD   | Double    | MILLIMETER        |
| LENGTH        | REMAINING  | Double    | MILLIMETER        |
| LENGTH        | USEABLE    | Double    | MILLIMETER        |
| LINEAR_FORCE  |            | Double    | NEWTON            |
| LOAD          |            | Double    | PERCENT           |
| MASS          |            | Double    | KILOGRAM          |
| PATH_FEEDRATE |            | Double    | MILLIMETER/SECOND |
| PATH_FEEDRATE | ACTUAL     | Double    | MILLIMETER/SECOND |
| PATH_FEEDRATE | COMMANDED  | Double    | MILLIMETER/SECOND |
| PATH_FEEDRATE | JOG        | Double    | MILLIMETER/SECOND |
| PATH_FEEDRATE | PROGRAMMED | Double    | MILLIMETER/SECOND |
| PATH_FEEDRATE | RAPID      | Double    | MILLIMETER/SECOND |
| PATH_FEEDRATE | OVERRIDE   | Double    | MILLIMETER/SECOND |
| РН            |            | Double    | РН                |
| POSITION      |            | Double    | MILLIMETER        |
| POSITION      | ACTUAL     | Double    | MILLIMETER        |
| POSITION      | COMMANDED  | Double    | MILLIMETER        |
| POSITION      | PROGRAMMED | Double    | MILLIMETER        |
| POSITION      | TARGET     | Double    | MILLIMETER        |
| POWER_FACTOR  |            | Double    | PERCENT           |
| PRESSURE      |            | Double    | PASCAL            |
| PROCESS_TIMER |            | Double    | SECOND            |
| PROCESS_TIMER | PROCESS    | Double    | SECOND            |

| Туре                 | Sub Type    | Data Type | Unit                      |
|----------------------|-------------|-----------|---------------------------|
| PROCESS_TIMER        | DELAY       | Double    | SECOND                    |
| RESISTANCE           |             | Double    | ОНМ                       |
| ROTARY_VELOCITY      |             | Double    | REVOLUTION/MINUTE         |
| ROTARY_VELOCITY      | ACTUAL      | Double    | REVOLUTION/MINUTE         |
| ROTARY_VELOCITY      | COMMANDED   | Double    | REVOLUTION/MINUTE         |
| ROTARY_VELOCITY      | PROGRAMMED  | Double    | REVOLUTION/MINUTE         |
| ROTARY_VELOCITY      | OVERRIDE    | Double    | REVOLUTION/MINUTE         |
| SOUND_LEVEL          |             | Double    | DECIBEL                   |
| SOUND_LEVEL          | NO_SCALE    | Double    | DECIBEL                   |
| SOUND_LEVEL          | A_SCALE     | Double    | DECIBEL                   |
| SOUND_LEVEL          | B_SCALE     | Double    | DECIBEL                   |
| SOUND_LEVEL          | C_SCALE     | Double    | DECIBEL                   |
| SOUND_LEVEL          | D_SCALE     | Double    | DECIBEL                   |
| STRAIN               |             | Double    | PERCENT                   |
| TEMPERATURE          |             | Double    | CELSIUS                   |
| TENSION              |             | Double    | NEWTON                    |
| TILT                 |             | Double    | MICRO_RADIAN              |
| TORQUE               |             | Double    | NEWTON_METER              |
| VOLT_AMPERE          |             | Double    | VOLT_AMPERE               |
| VOLT_AMPERE_REACTIVE |             | Double    | VOLT_AMPERE_REAC-<br>TIVE |
| VELOCITY             |             | Double    | MILLIMETER/SECOND         |
| VISCOSITY            |             | Double    | PASCAL_SECOND             |
| VOLTAGE              |             | Double    | VOLT                      |
| VOLTAGE              | ALTERNATING | Double    | VOLT                      |
| VOLTAGE              | DIRECT      | Double    | VOLT                      |

| Туре    | Sub Type | Data Type | Unit |
|---------|----------|-----------|------|
| VOLTAGE | ACTUAL   | Double    | VOLT |
| VOLTAGE | TARGET   | Double    | VOLT |
| WATTAGE |          | Double    | WATT |
| WATTAGE | ACTUAL   | Double    | WATT |
| WATTAGE | TARGET   | Double    | WATT |

Numeric 3D Sample Types

The MTConnect sample data item PATH\_POSITION represents a X/Y/Z coordinate, means this data item exposes three position values of type Double.

| Туре             | Sub Type  | Data Type |
|------------------|-----------|-----------|
| PATH<br>POSITION |           | Double    |
| PATH<br>POSITION | ACTUAL    | Double    |
| PATH<br>POSITION | COMMANDED | Double    |
| PATH<br>POSITION | TARGET    | Double    |
| PATH<br>POSITION | PROBE     | Double    |

• String Sample Types

If a sample data item exposes a value which can't be coded as numeric value the String sample type can be used. Even though the current MTConnect Standard 1.4.0 doesn't specify any string sample types, the MTConnect driver is already prepared to support this sample data type

DateTime Sample Types

A few sample data items expose date, time, date and time or even time span values.

| Туре  | Sub Type | Data Type |
|-------|----------|-----------|
| CLOCK |          | DateTim   |
| TIME  |          |           |

#### **Event Types**

The complete list of all supported event data items are documented in *MTConnect Part 3.0 Streams* Information Model Version 1.4.0, chapter 6.2 Event Element Names.

The event types are subdivided into three groups, depending on the data type of the event's value.

• Enumeration Event Types

All events with a limited/defined range of data values are listed in the following table. The link in the right most column (Enum type) leads to the list of valid values and their semantic.

| Туре           | Sub Type | Enumeration Type     | Valid Data Values                |
|----------------|----------|----------------------|----------------------------------|
| AVAILABILITY   |          | EnumTypeAvailability | UNAVAILABLE (0),<br>AVAILABLE(1) |
| ACTUATOR_STATE |          | EnumTypeActiveState  | INACTIVE (0),                    |
|                |          |                      | ACTIVE (1)                       |
| AXIS_COUPLING  |          | EnumTypeAxisCou-     | MASTER (0),                      |
|                |          | pling                | SLAVE (1),                       |
|                |          |                      | SYNCHRONOUS (2),                 |
|                |          |                      | TANDEM (3)                       |
| AXIS_INTERLOCK |          | EnumTypeActiveState  | INACTIVE (0),                    |
|                |          |                      | ACTIVE (1)                       |
| AXIS_STATE     |          | EnumTypeAxisState    | HOME (0),                        |
|                |          |                      | PARKED (1),                      |
|                |          |                      | STOPPED (2),                     |

| Туре              | Sub Type   | Enumeration Type    | Valid Data Values  |
|-------------------|------------|---------------------|--------------------|
|                   |            |                     | TRAVEL (3)         |
| CHUCK_INTERLOCK   |            | EnumTypeActiveState | INACTIVE (0),      |
|                   |            |                     | ACTIVE (1          |
| CHUCK_INTERLOCK   | MANUAL_UN- | EnumTypeActiveState | INACTIVE (0),      |
|                   |            |                     | ACTIVE (1          |
| CHUCK_STATE       |            | EnumTypeOpenState   | OPEN (0),          |
|                   |            |                     | CLOSED (1),        |
|                   |            |                     | UNLATCHED (2)      |
| COMPOSITION_STATE | ACTION     | EnumTypeComposi-    | INACTIVE (0),      |
|                   |            | tionState           | ACTIVE (1          |
| COMPOSITION_STATE | LATERAL    | EnumTypeComposi-    | RIGHT (2),         |
|                   |            | tionState           | LEFT (3),          |
|                   |            |                     | TRANSITIONING (4)  |
| COMPOSITION_STATE | MOTION     | EnumTypeComposi-    | OPEN (0),          |
|                   |            | tionState           | CLOSED (1),        |
|                   |            |                     | UNLATCHED (2)      |
| COMPOSITION_STATE | SWITCHED   | EnumTypeComposi-    | ON (8),            |
|                   |            | tionState           | OFF (9)            |
| COMPOSITION_STATE | VERTICAL   | EnumTypeComposi-    | TRANSITIONING (4), |
| tionState         | tionState  | UP (10),            |                    |
|                   |            |                     | DOWN (11)          |
| CONTROLLER_MODE   |            | EnumTypeController- | AUTOMATIC (0),     |
|                   | Mode       | EDIT (1),           |                    |
|                   |            |                     | MANUAL (2),        |

| Туре            | Sub Type      | Enumeration Type  | Valid Data Values |
|-----------------|---------------|-------------------|-------------------|
|                 |               |                   | MANUAL_DATA_INPUT |
|                 |               |                   | (3),              |
|                 |               |                   | SEMI_AUTOMATIC    |
| CONTROLLER_MODE | DRY_RUN       | EnumTypeOnOff     | OFF (0),          |
| OVERRIDE        |               |                   | ON (1)            |
| CONTROLLER_MODE | SINGLE_BLOCK  | EnumTypeOnOff     | OFF (0),          |
| OVERRIDE        |               |                   | ON (1)            |
| CONTROLLER_MODE | MACHINE_AXIS  | EnumTypeOnOff     | OFF (0),          |
| OVERRIDE        | LOCK          |                   | ON (1)            |
| CONTROLLER_MODE | OPTIONAL_STOP | EnumTypeOnOff     | OFF (0),          |
| OVERRIDE        |               |                   | ON (1)            |
| CONTROLLER_MODE | TOOL_CHANGE   | EnumTypeOnOff     | OFF (0),          |
| OVERRIDE        | STOP          |                   | ON (1)            |
| DIRECTION       | ROTARY        | EnumTypeDirection | CLOCKWISE (2),    |
|                 |               |                   | COUNTER_CLOCKWISE |
|                 |               |                   | (3)               |
| DIRECTION       | LINEAR        | EnumTypeDirection | POSITIVE (0),     |
|                 |               |                   | NEGATIVE (1)      |
| DOOR_STATE      |               | EnumTypeDoorState | OPEN (0),         |
|                 |               |                   | CLOSED (1),       |
|                 |               |                   | UNLATCHED (2)     |
| END_OF_BAR      |               | EnumTypeYesNo     | NO (0),           |
|                 |               |                   | YES (1)           |
| END_OF_BAR      | PRIMARY       | EnumTypeYesNo     | NO (0),           |

| Туре           | Sub Type  | Enumeration Type   | Valid Data Values    |
|----------------|-----------|--------------------|----------------------|
|                |           |                    | YES (1)              |
| END_OF_BAR     | AUXILIARY | EnumTypeYesNo      | NO (0),              |
|                |           |                    | YES (1)              |
| EMERGENCY_STOP |           | EnumTypeEmergency- | ARMED (0),           |
|                |           | Stop               | TRIGGERED (1)        |
| EQUIPMENT_MODE | LOADED    | EnumTypeOnOff      | OFF (0),             |
|                |           |                    | ON (1)               |
| EQUIPMENT_MODE | WORKING   | EnumTypeOnOff      | OFF (0),             |
|                |           |                    | ON (1)               |
| EQUIPMENT_MODE | OPERATING | EnumTypeOnOff      | OFF (0),             |
|                |           |                    | ON (1)               |
| EQUIPMENT_MODE | POWERED   | EnumTypeOnOff      | OFF (0),             |
|                |           |                    | ON (1)               |
| EQUIPMENT_MODE | DELAY     | EnumTypeOnOff      | OFF (0),             |
|                |           |                    | ON (1)               |
| EXECUTION      |           | EnumTypeExecution  | ACTIVE (0),          |
|                |           |                    | FEED_HOLD (1),       |
|                |           |                    | INTERRUPTED (2),     |
|                |           |                    | OPTIONAL_STOP (3),   |
|                |           |                    | READY (4),           |
|                |           |                    | PROGRAM_COMPLETED    |
|                |           |                    | (5),                 |
|                |           |                    | PROGRAM_STOPPED (6), |
|                |           |                    | STOPPED (7)          |

| Туре            | Sub Type                   | Enumeration Type    | Valid Data Values             |
|-----------------|----------------------------|---------------------|-------------------------------|
| FUNCTIONAL_MODE | L_MODE EnumTypeFunctional- | MAINTENANCE (0),    |                               |
|                 |                            | Mode                | PRODUCTION (1),               |
|                 |                            |                     | PROCESS_DEVELOP-<br>MENT (2), |
|                 |                            |                     | SETUP (3),                    |
|                 |                            |                     | TEARDOWN (4)                  |
| INTERFACE_STATE |                            | EnumTypeEnabledDis- | DISABLED (0),                 |
|                 |                            | abled               | ENABLED (1)                   |
| PATH_MODE       |                            | EnumTypePathMode    | INDEPENDENT (0),              |
|                 |                            |                     | MASTER (1),                   |
|                 |                            |                     | SYNCHRONOUS (2),              |
|                 |                            |                     | MIRROR (4)                    |
| PROGRAM_EDIT    |                            | EnumTypeProgramEd-  | NOT_READY (0),                |
|                 |                            | it                  | READY (1),                    |
|                 |                            |                     | ACTIVE (2)                    |
| POWER_STATE     |                            | EnumTypeOnOff       | OFF (0),                      |
|                 |                            |                     | ON (1)                        |
| POWER_STATE     | LINE                       | EnumTypeOnOff       | OFF (0),                      |
|                 |                            |                     | ON (1)                        |
| POWER_STATE     | CONTROL                    | EnumTypeOnOff       | OFF (0),                      |
|                 |                            |                     | ON (1)                        |
| ROTARY_MODE     |                            | EnumTypeRotary-     | CONTOUR (0),                  |
|                 | Mode                       | Mode                | INDEX (1),                    |
|                 |                            |                     | SPINDLE (2)                   |

| Туре              | Sub Type | Enumeration Type    | Valid Data Values |
|-------------------|----------|---------------------|-------------------|
| SPINDLE_INTERLOCK |          | EnumTypeActiveState | INACTIVE (0),     |
|                   |          |                     | ACTIVE (1)        |

String Event Types

All events with a non-numerical data value.

| Туре              | Sub Type |
|-------------------|----------|
| ACTIVE_AXES       |          |
| BLOCK             |          |
| COUPLED_AXES      |          |
| LINE              |          |
| LINE_LABEL        |          |
| MATERIAL          |          |
| MESSAGE           |          |
| OPERATOR_ID       |          |
| PALLET_ID         |          |
| PART_ID           |          |
| PART_NUMBER       |          |
| PROGRAM           |          |
| PROGRAM_EDIT_NAME |          |
| PROGRAM_COMMENT   |          |
| PROGRAM_HEADER    |          |
| SERIAL_NUMBER     |          |
| TOOL_ASSET_ID     |          |
| TOOL_NUMBER       |          |
| TOOL_OFFSET       | RADIAL   |
| TOOL_OFFSET       | LENGTH   |

| Туре           | Sub Type    |
|----------------|-------------|
| USER           | OPERATOR    |
| USER           | MAINTENANCE |
| USER           | SET_UP      |
| WIRE           |             |
| WORKHOLDING_ID |             |
| WORK_OFFSET    |             |

Numeric Event Types

All events with a numeric value. The driver supports the four data types Float, Double, Int32 and UInt32 for numeric events.

| Туре                   | Sub Type    | Data Type |
|------------------------|-------------|-----------|
| AXIS_FEEDRATE_OVERRIDE |             | Double    |
| AXIS_FEEDRATE_OVERRIDE | JOG         | Double    |
| AXIS_FEEDRATE_OVERRIDE | PROGRAMMED  | Double    |
| AXIS_FEEDRATE_OVERRIDE | RAPID       | Double    |
| BLOCK_COUNT            |             | UInt32    |
| HARDNESS               | ROCKWELL    | Double    |
| HARDNESS               | VICKERS     | Double    |
| HARDNESS               | SHORE       | Double    |
| HARDNESS               | BRINELL     | Double    |
| HARDNESS               | LEEB        | Double    |
| HARDNESS               | MOSH        | Double    |
| LINE_NUMBER            | ABSOLUTE    | UInt32    |
| LINE_NUMBER            | INCREMENTAL | UInt32    |
| PART_COUNT             |             | UInt32    |
| PART_COUNT             | ALL         | UInt32    |

| Туре                          | Sub Type   | Data Type |
|-------------------------------|------------|-----------|
| PART_COUNT                    | GOOD       | UInt32    |
| PART_COUNT                    | BAD        | UInt32    |
| PART_COUNT                    | TARGET     | UInt32    |
| PART_COUNT                    | REMAINING  | UInt32    |
| PATH_FEEDRATE_OVERRIDE        |            | Double    |
| PATH_FEEDRATE_OVERRIDE        | JOG        | Double    |
| PATH_FEEDRATE_OVERRIDE        | PROGRAMMED | Double    |
| PATH_FEEDRATE_OVERRIDE        | RAPID      | Double    |
| ROTARY_VELOCITY_OVER-<br>RIDE |            | Double    |

#### **Condition Types**

The complete list of all supported condition data items are documented in *MTConnect Part 3.0 Streams* Information Model Version 1.4.0, chapter 6.3 Types of Condition Elements.

All supported conditions are listed in the following table.

| Туре                 | Descritpion                                                                                                    |
|----------------------|----------------------------------------------------------------------------------------------------|
| ACTUATOR             | An indication of a fault associated with an actuator.                                                             |
| CHUCK_INTER-<br>LOCK | An indication of the operational condition of the interlock function for an electronical-<br>ly controller chuck. |
| COMMUNI-             | An indication that the piece of equipment has experienced a                                                       |
| CATIONS              | communications failure.                                                                                           |
| DATA_RANGE           | An indication that the value of the data associated with a measured value or                                      |
|                      | a calculation is outside of an expected range.                                                                    |
| DIRECTION            | An indication of a fault associated with the direction of motion of a                                             |
|                      | Structural Element.                                                                                               |
| END_OF_BAR           | An indication that the end of a piece of bar stock has been reached.                                              |

| Туре                 | Descritpion                                                                |
|----------------------|----------------------------------------------------------------------------|
| HARDWARE             | An indication of a fault associated with the hardware subsystem of the     |
|                      | Structural Element.                                                        |
| INTERFACE_S-<br>TATE | An indication of the operational condition of an Interface component.      |
| LOGIC_PRO-           | An indication that an error occurred in the logic program or programmable  |
| GRAM                 | logic controller (PLC) associated with a piece of equipment.               |
| MOTION_PRO-          | An indication that an error occurred in the motion program associated with |
| GRAM                 | a piece of equipment                                                       |
| SYSTEM               | A general purpose indication associated with an electronic component of a  |
|                      | piece of equipment or a controller that represents a fault that is not     |
|                      | associated with the operator, program, or hardware.                        |

#### **Enumeration Types**

The following tables list all enumeration types which are used for enumeration event data items. The assignment of the enumeration name to its numeric value is inspired by the OPC UA / MTConnect Companion Specification 2.0 but some of the enumeration types use deviating (more meaningful) name-value relations. All type definitions which deviate from the Companion Specification are marked with a remark 1.

EnumTypeActiveState1

| Text          | Val-<br>ue |
|---------------|------------|
| INAC-<br>TIVE | 0          |
| ACTIVE        | 1          |

• EnumTypeAvailability1

| Text             | Val-<br>ue |
|------------------|------------|
| UN-<br>AVAILABLE | 0          |
| AVAILABLE        | 1          |

EnumTypeAxisCoupling

| Text        | Val-<br>ue |
|-------------|------------|
| MASTER      | 0          |
| SLAVE       | 1          |
| SYNCHRONOUS | 2          |
| TANDEM      | 3          |

EnumTypeAxisState

| Text    | Val-<br>ue |  |
|---------|------------|--|
| HOME    | 0          |  |
| PARKED  | 1          |  |
| STOPPED | 2          |  |
| TRAVEL  | 3          |  |

• EnumTypeCompositionState1

| Text     | Val-<br>ue |
|----------|------------|
| INACTIVE | 0          |
| ACTIVE   | 1          |
| RIGHT    | 2          |
| LEFT     | 3          |

| Text          | Val-<br>ue |
|---------------|------------|
| TRANSITIONING | 4          |
| OPEN          | 5          |
| CLOSED        | 6          |
| UNLATCHED     | 7          |
| ON            | 8          |
| OFF           | 9          |
| UP            | 10         |
| DOWN          | 11         |

EnumTypeConditionState1

| Text    | Val-<br>ue |
|---------|------------|
| NORMAL  | 0          |
| WARNING | 1          |
| FAULT   | 2          |

EnumTypeControllerMode

| Text                   | Val-<br>ue |
|------------------------|------------|
| AUTOMATIC              | 0          |
| EDIT                   | 1          |
| MANUAL                 | 2          |
| MANUAL_DATA_IN-<br>PUT | 3          |
| SEMI_AUTOMATIC         | 4          |

EnumTypeCoordinateSystem

| Text    | Val-<br>ue |  |
|---------|------------|--|
| MACHINE | 0          |  |
| WORK    | 1          |  |

EnumTypeDirection1

| Text                   | Val-<br>ue |
|------------------------|------------|
| POSITIVE               | 0          |
| NEGATIVE               | 1          |
| CLOCKWISE              | 2          |
| COUNTER_CLOCK-<br>WISE | 3          |

• EnumTypeDoorState1

| Text    | Val-<br>ue |
|---------|------------|
| OPEN    | 0          |
| CLOSED  | 1          |
| UN-     | 2          |
| LATCHED |            |

#### EnumTypeEmergencyStop

| Text      | Val-<br>ue |
|-----------|------------|
| ARMED     | 0          |
| TRIGGERED | 1          |

EnumTypeExecution

| Text              | Val-<br>ue |
|-------------------|------------|
| ACTIVE            | 0          |
| FEED_HOLD         | 1          |
| INTERRUPTED       | 2          |
| OPTIONAL_STOP     | 3          |
| READY             | 4          |
| PROGRAM_COMPLETED | 5          |
| PROGRAM_STOPPED   | 6          |
| STOPPED           | 7          |

EnumTypeFunctionalMode

| Text                     | Val-<br>ue |
|--------------------------|------------|
| MAINTENANCE              | 0          |
| PRODUCTION               | 1          |
| PROCESS_DEVELOP-<br>MENT | 2          |
| SETUP                    | 3          |
| TEARDOWN                 | 4          |

EnumTypeOnOff

| Toyt | Val- |
|------|------|
| ICAL | ue   |
| OFF  | 0    |
| ON   | 1    |

• EnumTypeOpenState1

| Text    | Val-<br>ue |
|---------|------------|
| OPEN    | 0          |
| CLOSED  | 1          |
| UN-     | 2          |
| LATCHED |            |

• EnumTypeYesNo

| Text | Val-<br>ue |  |
|------|------------|--|
| NO   | 0          |  |
| YES  | 1          |  |

EnumTypePathMode1

| Text        | Val-<br>ue |  |
|-------------|------------|--|
| INDEPENDENT | 0          |  |
| MASTER      | 1          |  |
| SYNCHRONOUS | 2          |  |
| MIRROR      | 3          |  |

EnumTypeProgramEdit1

| Text         | Val-<br>ue |
|--------------|------------|
| NOT<br>READY | 0          |
| READY        | 1          |
| ACTIVE       | 2          |

EnumTypeRotaryMode

| Text         | Val-<br>ue |
|--------------|------------|
| CON-<br>TOUR | 0          |
| INDEX        | 1          |
| SPINDLE      | 2          |

EnumTypeEnabledDisabled1

| Text     | Val-<br>ue |
|----------|------------|
| DISABLED | 0          |
| ENABLED  | 1          |

1) Deviant from OPC UA / MTConnect Companion Specification 2.0

## **Supported OPC UA Standard**

The MTConnect OPC UA Server is compatible with OPC UA specification 1.03. Any third-party software packages with an OPC UA client interface (e.g. iFIX, Cimplicity HMI or Historian 7.0) can access this MTConnect OPC UA Server.

### **MT** Connect Overview

- MT Connect standardizes manufacturing equipment (CNC machine) data in a structured nonproprietary format.
- It specifies a data model which is designed for any type of CNC machines like milling machines, lathes, grinding machines, 3D printers etc.
- It uses standards like HTTP(S) based on TCP/IP for transportation and XML for encoding of the data.

The following picture shows on how the MTConnect OPC UA Server, the Agents and the devices are structured:

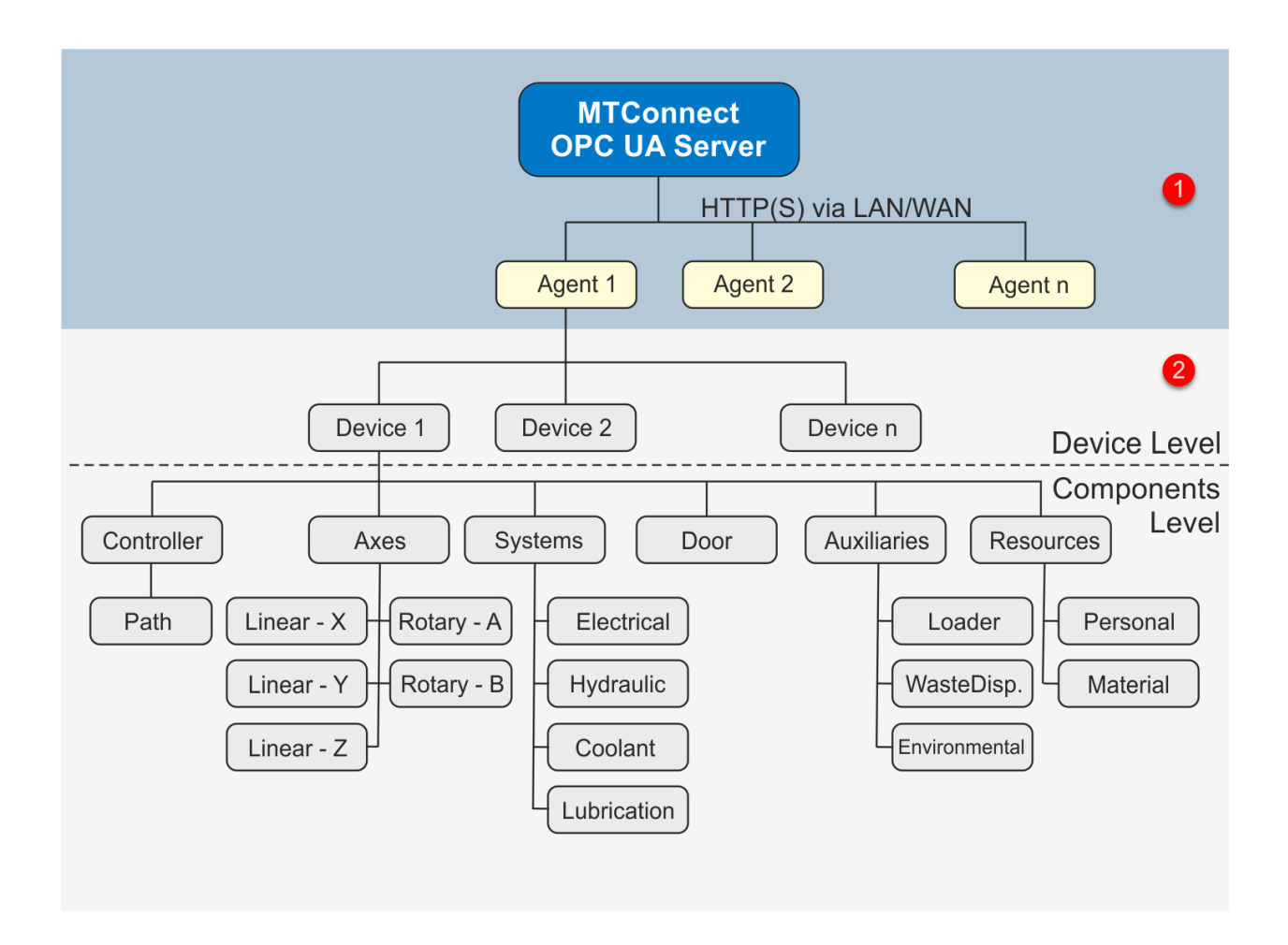

The configuration parameters to connect to the MTConnect Agents (their URI and OPC UA browse name) has to be done 'manually' in the MTConnect Server Configuration Tool.

<sup>2</sup> The configuration of the MTConnect Agents itself (their device, component and data item configuration) takes place automatically by requesting these information via the so-called Probe request by the MTConnect Server Background process..

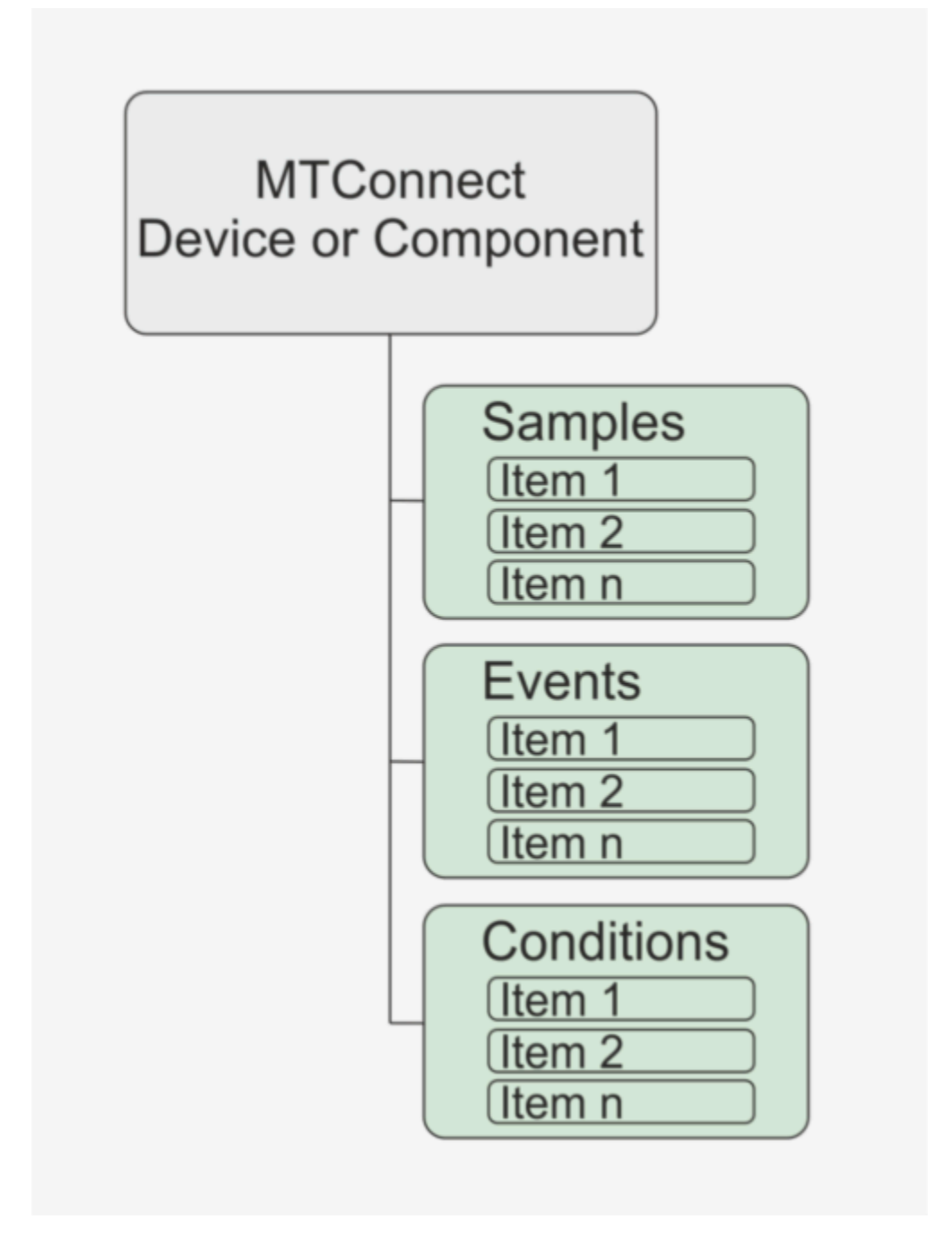

A single MTConnect Device or Component can expose one or multiple data items. These data items are classified into Samples, Events and Conditions.

## How the OPC UA Server works

The following image contains clickable bullet points to help you navigate this topic. These hot spots lead you directly to the information you are looking for.

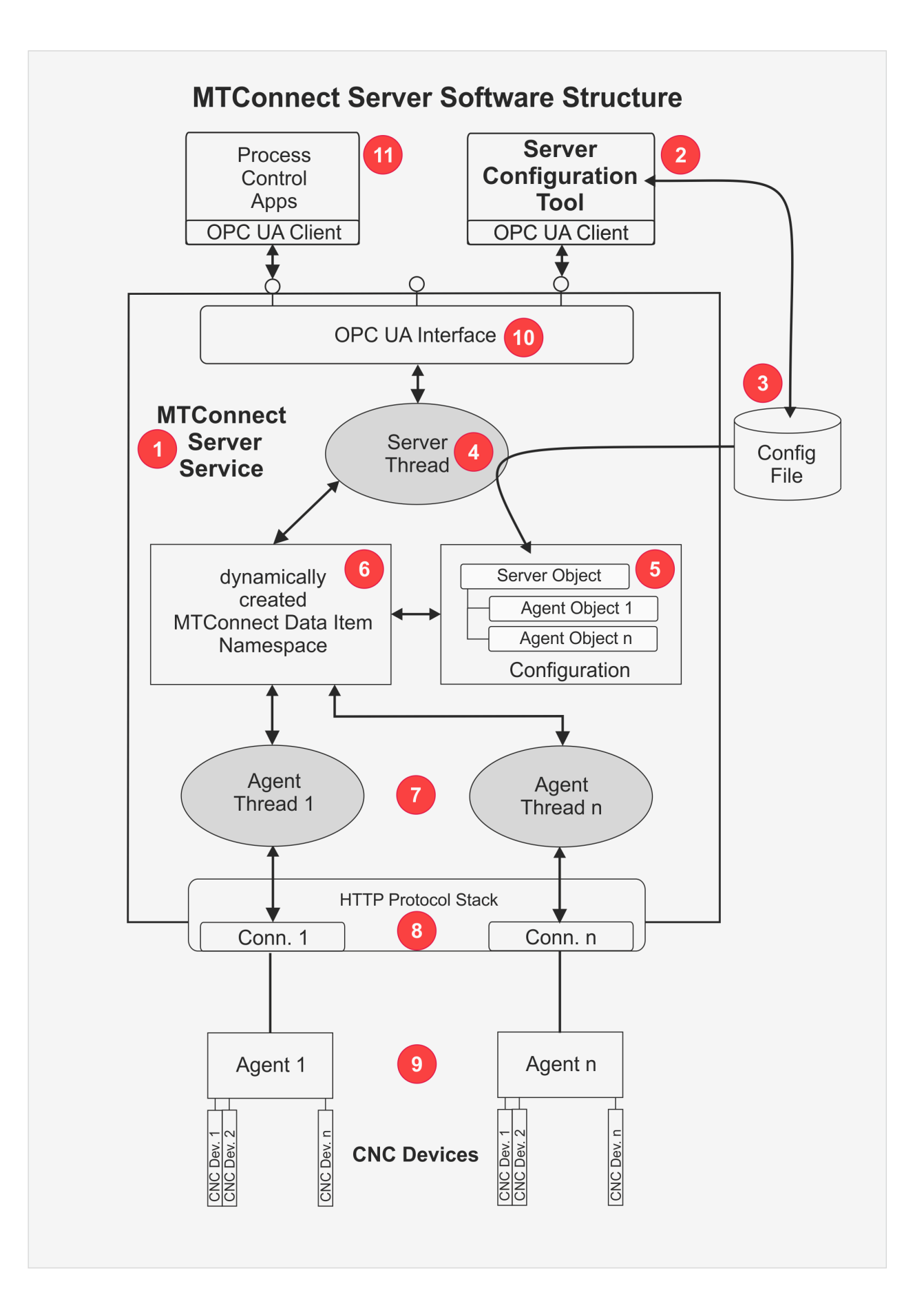

#### MTConnect Server Service

Is the core of the server. The Server Service performs the following tasks,

- Loads its configuration (MTConnect agents parameters, security settings etc.) from the configuration file.
- Establishes the connections to the MTConnect agents via HTTP protocol.
- Builds the MTConnect data item namespace from the Probe responses of the agents
- Listens for the process data the agents sent via Sample responses.
- Exposes the agent's process data through the OPC UA interface.

#### Optimized MTConnect Server Configuration Tool

Serves as a high-performance client /front end to the MTConnect Server Service with a graphical user interface for configuring and monitoring the server. The Server Configuration Tool directly modifies the MTConnect Server Service's configuration file and initiate the server service to a reload the modified configuration by calling a *Reload* method via OPC UA interface.

#### Configuration File

A XML file which contains the entire configuration (set of agents, security settings, etc.) of the driver. It is loaded by the server service during service start or when the server service's Reload method is called by the Server Configuration Tool. The configuration file is administrated by the Server Configuration Tool.

### Oserver Thread

Is the main thread within the server service process. It loads the configuration, initializes the OPC UA server interface, starts the agent threads and coordinates the the internal message and data flow.

#### 5 Server configuration objects

- Server object (Single instance): Manages agent objects and the overall state of the server.
- Agent objects (Multiple instances): Each agent is specified by its URI. The configuration of an agent is browsable via a so-called *Probe* request.

### Server-to-Agent Communication

The following picture shows the request/response telegram sequence between the MTConnect driver and the agent.

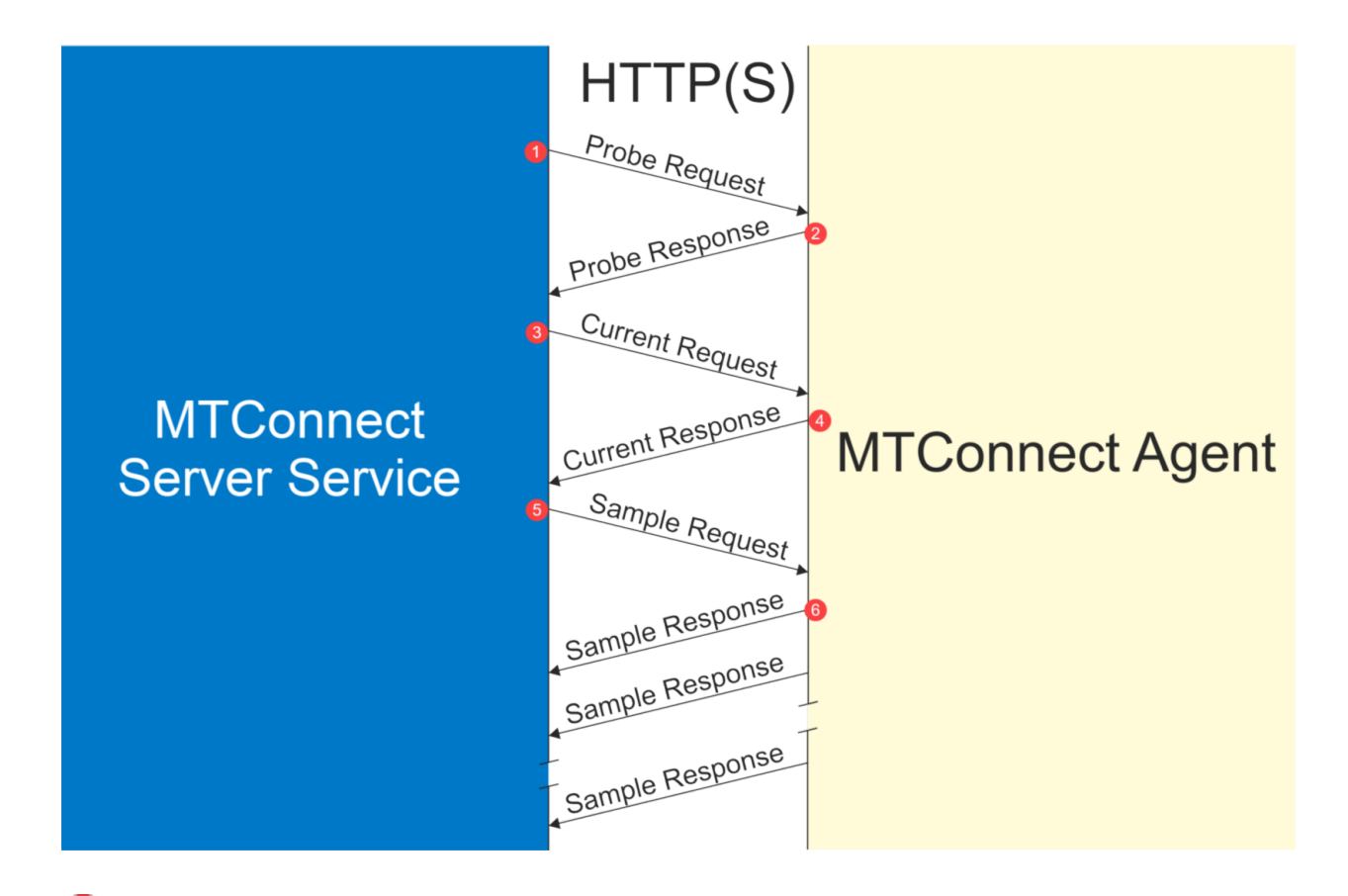

As the first step after startup, the server sends a *Probe* request to the agent to retrieve the agent's device and component configuration. For example: http://mtconnect.mazakcorp.com:5609/probe

<sup>2</sup> The agent replies to the request with a **Probe** response telegram which contains the structure of its agents and their components and data items. The server uses this information to generate the OPC UA data model (name space) for this agent.

At the second step the server sends a Current request to the agent to retrieve the current values of all data items of the agent. For example: http://mtconnect.mazakcorp.com:5609/current

The agent replies to the request with a *Current* response telegram which contains the current values of all data items.

At the last step the server sends a *Sample* request to the agent. This *Sample* requests initiates the agent to cyclically send response telegrams whenever data items changes in value or state. For example: http://mtconnect.mazakcorp.com:5609/sample? interval=2000&count=1000&heartbeat=10000&from=3179164

<sup>(C)</sup> The agent cyclically sends unsolicited **Sample** (response) telegrams. If no new data available for a time the server specifies in its Sample request telegram the agent sends a 'heartbeat' telegram to signalize to the server that it is still alive.

## **Getting Help**

There are a number of different sources of help in the MTConnect OPC UA Server. In addition to this help file you can also access tutorials, the online user forum and GE Digital Software support. To get started, your main source of information should be this help file. We have designed it to provide all the information you will need for using the MTConnect OPC UA Server. Before contacting support, please make sure that you really can't find the information you need here. Thanks!

#### **Displaying the Help**

- The quickest way to display the help is to press F1. If context-sensitive help is available for the currently selected filed it will be displayed automatically.
- Some dialogs have a Help button that displays relevant information.
- Click the Help Button in the configuration tool Windows header to open the Help File.
- Select Show Help from the Help menu of the configuration tool's main menu.

| MG   | E MT Connect Of                          | PC UA Server Config       | guration Tool, Version 1.0.0.6 | ? | x |
|------|------------------------------------------|---------------------------|--------------------------------|---|---|
| File | Help                                     |                           |                                | - |   |
| Driv | Show Help                                |                           | agging                         |   |   |
| Driv | About Driver Co<br>er 7 OPC UA Base Sett | onfiguration Tool<br>ings |                                |   |   |

## Chapter 3. Getting Started

## Install the Software

The Setup program of the MTConnect OPC UA Server software is designed as a Setup Wizard which guides you through the setup procedure step-by-step. The setup program's file name is GE\_MTConnectOPCUAServerSetup.msi. To start the Setup wizard either double-click on the setup file or select "Install" from the setup file's context menu. The following screen shots show all these steps in the order they occur during the setup procedure.

1. The first dialog of the Setup wizard shows the welcome text which contains the version number

of the MTConnect OPC UA Server which will be installed with this setup. If this is the version you want to install click the *Next* button to start the setup wizard.

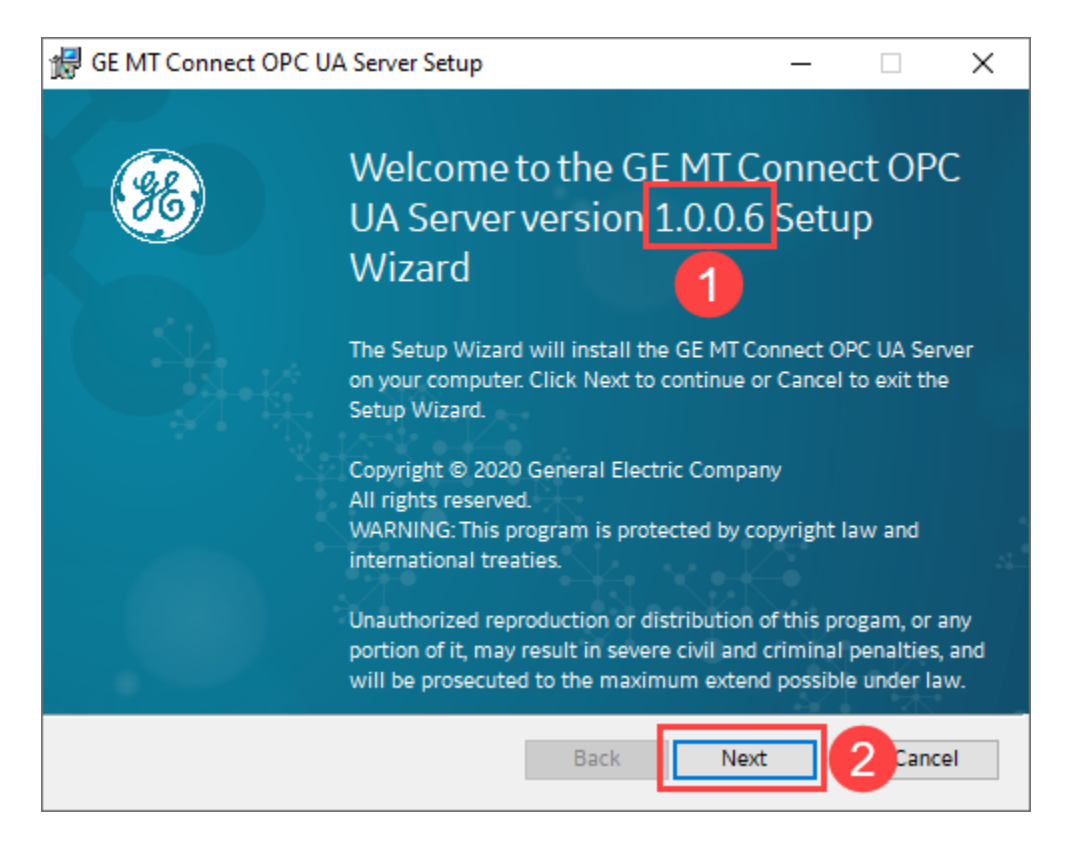

2. Please read the license terms carefully! If required you can print out the license terms by clicking the *Print* button . If you agree with these terms check the *I accept...* check box .
Only when this check box is checked the *Next* button becomes enabled. Click the *Next* button to continue.

| 體 (                                                                              | GE MT Connect OPC UA Server Setup —                                                                                                    |   | × |  |  |
|----------------------------------------------------------------------------------|----------------------------------------------------------------------------------------------------|---|---|--|--|
| End-User License Agreement Please read the following license agreement carefully |                                                                                                    |   |   |  |  |
|                                                                                  | GE DIGITAL GENERAL TERMS AND CONDITIONS                                                                                                    | ^ |   |  |  |
|                                                                                  | Offerings") by the GE Digital business ("GE") providing this proposal or<br>quote is expressly conditioned upon the terms and conditions contained<br>or referred to herein. Any authorization by Customer to furnish the GE<br>Offerings or order placed by Customer for GE Offerings will constitute<br>acceptance of these terms and conditions. |   |   |  |  |
|                                                                                  | 1. <u>DEFINITIONS</u> .                                                                                                    | ~ |   |  |  |
|                                                                                  | ☑ I accept the terms in the License Agreement                                                                                                    |   |   |  |  |
|                                                                                  | 5 Print Back Next 6 Cancel                                                                                                    |   |   |  |  |

The setup wizard sets the installation folder for the MTConnect Driver software to C:\Program

Files (x86)\General Electric Company\MTConnect as the default installation folder 🕖. You

can override this default folder by clicking the *Change* button <sup>(1)</sup> and selecting a new/different installation folder.

Click the **Next** button <sup>(2)</sup> to confirm the installation folder and to continue the setup.

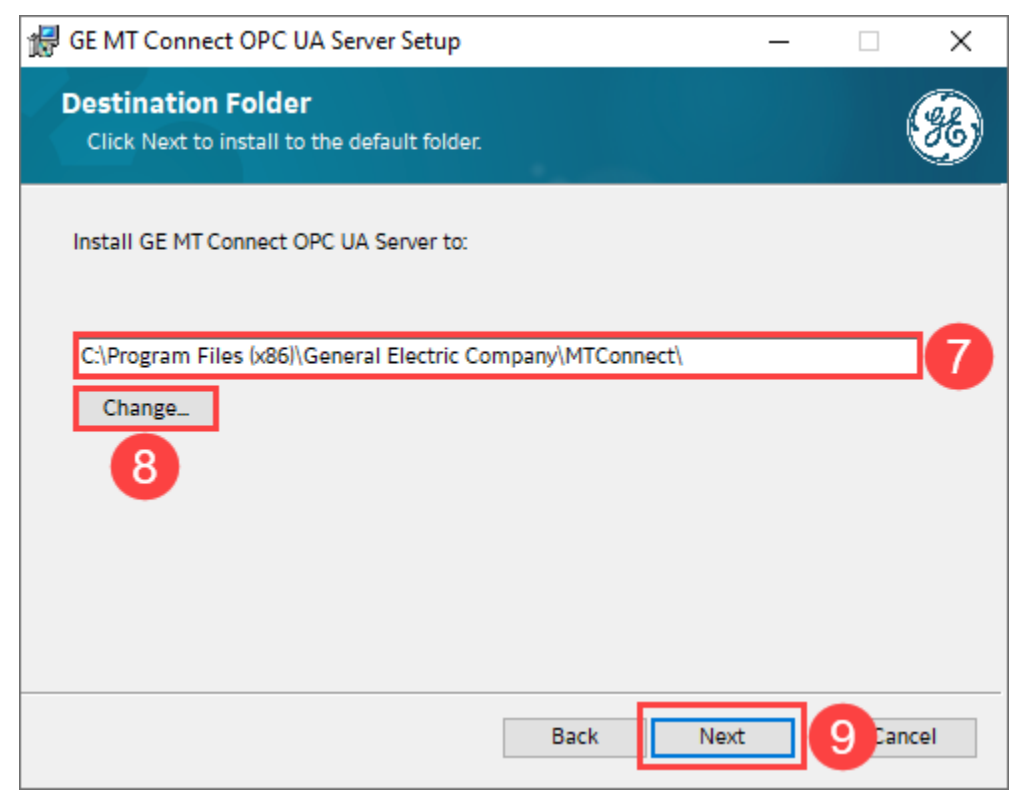

3. This Setup dialog allows you to set specific parameters for the MTConnect OPC US Server. The

current version of the server only has one such parameter, namely the *TCP Port No*. used for the OPC UA Client-Server connections. The default port number is set to 48031 but you can override this number in case that the default number is already used by another OPC UA Server or other program.

#### i) Tip:

Use the Microsoft Tool TCPView to check if a TCP port number is in use resp. free.

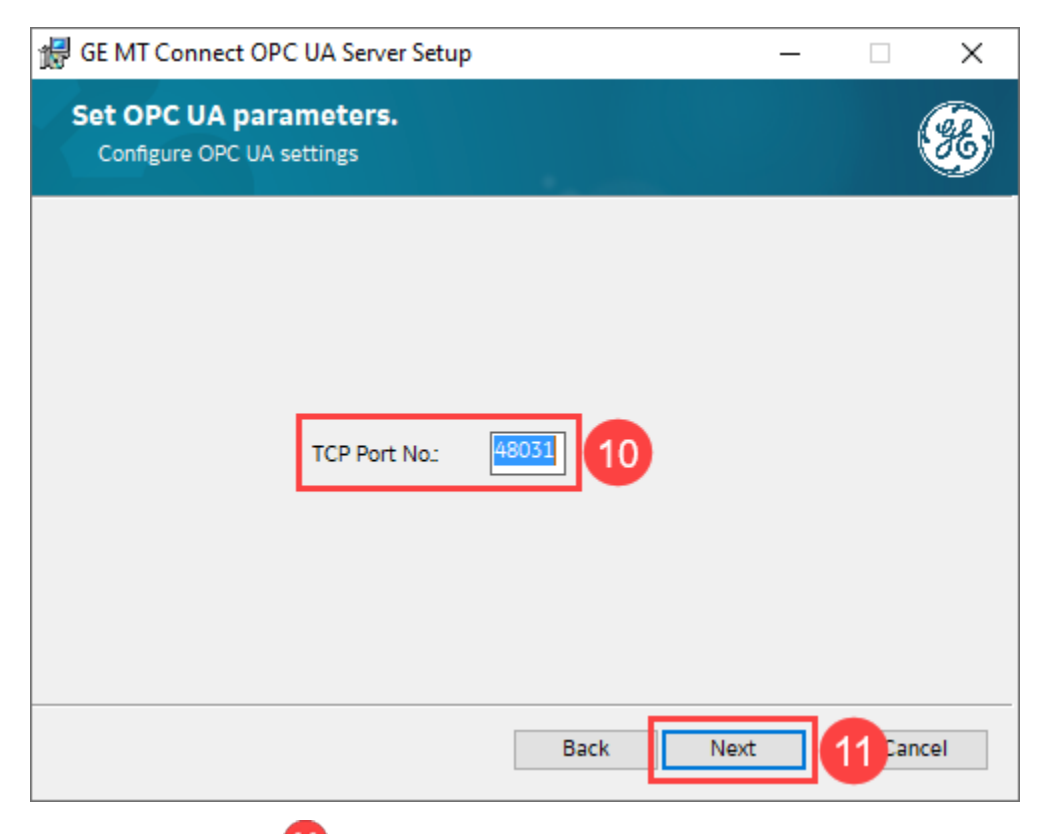

- 4. Click the Next button 😐 to confirm the installation folder and to continue the setup.
- 5. When you are sure, that all installation settings are correct, then click the *Install* button to start the installation process. You can click the *Back* button to go back to the previous setup dialogs and to change or review the settings.
| d GE MT Connect OPC UA Server Setup                                                                                                    | —        |                    | $\times$ |
|----------------------------------------------------------------------------------------------------|----------|--------------------|----------|
| Ready to install the GE MT Connect OPC UA Server                                                                                                    |          | (                  | *        |
| Click Install to begin the installation of the GE MT Connect OPC UA<br>1.0.0.6. Click Back to review or change any of your installation settir<br>exit the wizard. | Server w | ersion<br>Cancel t | 0        |
| Back                                                                                                    |          | 12 Can             | cel      |

6. While the setup program is processing, the *Status* bar <sup>39</sup> show the progress of the installation and the current setup step.

| GE MT Connect OPC UA Server Setup                        | _                |      | ×        |
|----------------------------------------------------------|------------------|------|----------|
| Installing the GE MT Connect OPC UA Serve                | ər               | 1    | <b>%</b> |
| Please wait while the Setup Wizard installs the GE MT Co | nnect OPC UA Ser | ver. |          |
| Status: Updating component registration                  |                  |      | - 13     |
|                                                          |                  |      |          |
|                                                          |                  |      |          |
|                                                          |                  |      |          |
|                                                          |                  |      |          |
| Back                                                     | Next             | Can  | cel      |

7. After the setup process is finished without any errors, this "Completed..." dialog will be displayed.

You can terminate the setup by clicking the Finish button  ${\color{black}{5.5}}$  .

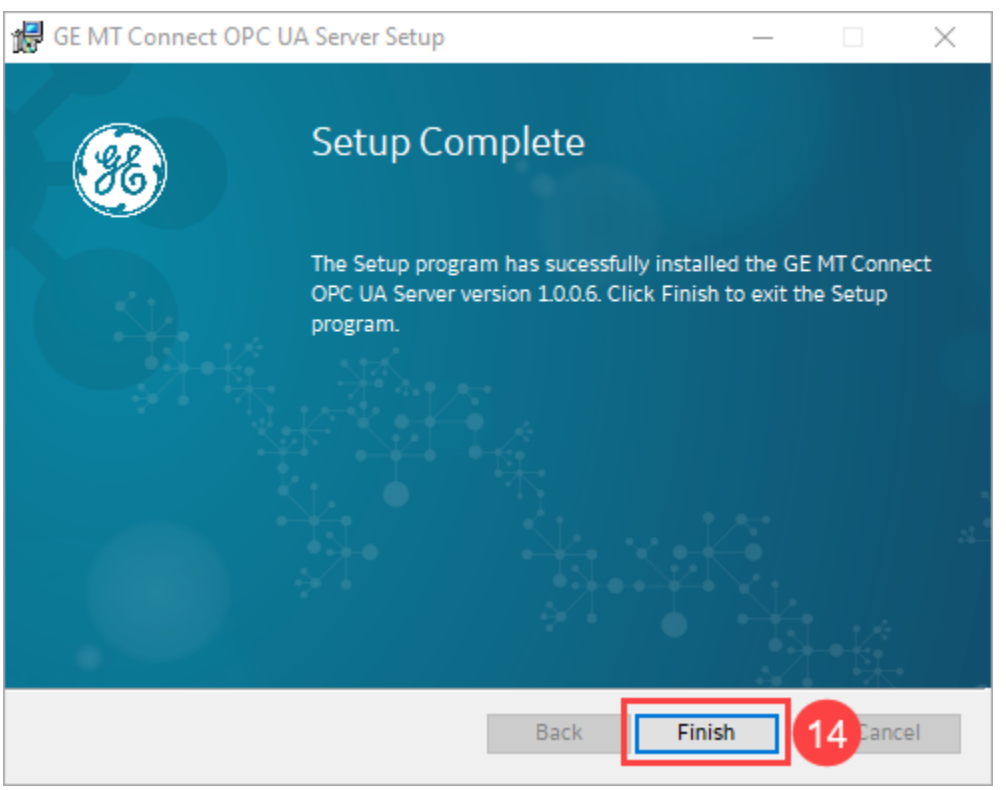

## Verifying the Installation

To make sure that the setup actually has installed all software components properly you can work through the following checklist:

## 1. Installed Files:

Use the file explorer and check if the installation folder you specified in the Setup dialog contains the following files and sub folders:

- MTConnectServerConfigTool.exe
- MTConnectServerService.exe
- Opc.Ua.CertificateGenerator.exe
- MTConnectServerConfigTool.exe.config
- 129CCFLIC.dll
- MTConnectServerService.exe.config
- MTXMLDecoder.dll
- MTSharedClassLibrary.dll

- Telerik.WinControls.dll
- Telerik.WinControls.GridView.dll
- Telerik.WinControls.RadDock.dll
- Telerik.WinControls.UI.dll
- TelerikCommon.dll
- UnifiedAutomation.UaBase.dll
- UnifiedAutomation.UaClient.dll
- UnifiedAutomation.UaServer.dll
- MTConnect.chm
- logs (Folder)

## 2. Service Registration:

Use the Task Manager to check if the MTConnect OPC UA Server Service is installed and registered as a Windows service and if it is running. The following screen shot shows the expected entry in the list of services:

| r⊠ Task Manager – □ ×<br>File Options View                                                                                                    |         |                                   |         |                |    |  |
|----------------------------------------------------------------------------------------------------|---------|-----------------------------------|---------|----------------|----|--|
| Processes Performance App                                                                                                    | history | Start-up Users Details Services   |         |                |    |  |
| Name                                                                                                    | PID     | Description                       | Status  | Group          | ^  |  |
| 🔍 lltdsvc                                                                                                    |         | Link-Layer Topology Discovery     | Stopped | LocalService   |    |  |
| 🎑 Imhosts                                                                                                    | 808     | TCP/IP NetBIOS Helper             | Running | LocalServiceN  |    |  |
| 🔍 LSM                                                                                                    | 816     | Local Session Manager             | Running | DcomLaunch     |    |  |
| MapsBroker                                                                                                    |         | Downloaded Maps Manager           | Stopped | NetworkService |    |  |
| MessagingService                                                                                                    |         | MessagingService                  | Stopped | UnistackSvcGr  |    |  |
| MessagingService_2e4d5                                                                                                    |         | MessagingService_2e4d5            | Stopped | UnistackSvcGr  |    |  |
| 🔍 MpsSvc                                                                                                    | 584     | Windows Firewall                  | Running | LocalServiceN  |    |  |
| SMSDTC                                                                                                    | 3000    | Distributed Transaction Coordin   | Running |                |    |  |
| SISCSI                                                                                                    |         | Microsoft iSCSI Initiator Service | Stopped | netsvcs        |    |  |
| 🔍 msiserver                                                                                                    | 8       | Windows Installer                 | Running |                |    |  |
| MTConnectServer                                                                                                    | 4112    | GE MTConnect OPC UA Server S      | Running |                |    |  |
| 🔍 NcaSvc                                                                                                    |         | Network Connectivity Assistant    | Stopped | NetSvcs        |    |  |
| NcbService                                                                                                    | 1112    | Network Connection Broker         | Running | LocalSystemN   |    |  |
| 🔍 NcdAutoSetup                                                                                                    | 584     | Network Connected Devices Aut     | Running | LocalServiceN  |    |  |
| 🏩 Netlogon                                                                                                    |         | Netlogon                          | Stopped |                |    |  |
| 🔍 Netman                                                                                                    |         | Network Connections               | Stopped | LocalSystemN   |    |  |
| 🧠 netprofm                                                                                                    | 848     | Network List Service              | Running | LocalService   |    |  |
| 🔍 NetSetupSvc                                                                                                    |         | Network Setup Service             | Stopped | netsvcs        |    |  |
| NetTcpPortSharing                                                                                                    |         | Net.Tcp Port Sharing Service      | Stopped |                |    |  |
| Superior Systems Street Street |         | Microsoft Passport Container      | Stopped | LocalServiceN  |    |  |
| 🔍 NgcSvc                                                                                                    |         | Microsoft Passport                | Stopped | LocalSystemN   |    |  |
| 🔍 NIaSvc                                                                                                    | 1432    | Network Location Awareness        | Running | NetworkService |    |  |
| 🙆 nsi                                                                                                    | 848     | Network Store Interface Service   | Running | LocalService   | Υ. |  |

➢ Fewer details │ <sup>(1)</sup>/<sub>(2)</sub> Open Services

## 3. Configuration Tool Desktop Icon:

After a proper installation on the Windows Desktop the following program has to be found.

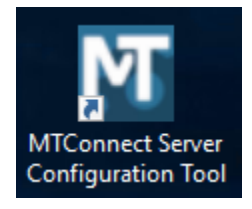

Furthermore the following Start Menu entry has to be found:

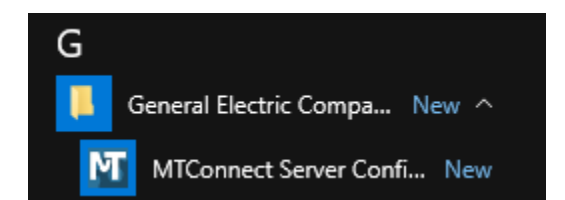

### 4. MTConnect Server Service Log File:

When the MTConnect Server Background service is running it generates log files. The default folder for these log files is the sub folder "Logs" of the installation folder of the server. The log file name is built from the prefix "MTCServer\_" and the dynamic right part which is built by the current date in the format "<yyyy>\_<mm>\_<dd>.log". The initial log file (the one which was created after the server service was started immediately after the setup was finished) has to contain the following sequence of messages:

| MTCServer_2020_04_27_14 - Notepad | -                                                                                                    |       | 1 3   | × |
|-----------------------------------|----------------------------------------------------------------------------------------------------|-------|-------|---|
| File Edit Format View Help        |                                                                                                    |       |       |   |
|                                   | Logger Started<br>MTConnect OPC UA Server Service V1.0.0.6 started!<br>MTC Server Thread: Start command received!<br>MTC Server Thread: Configuration loaded!<br>MTC Server Thread: OPC UA Node Manager successfully started<br>MTC Server Thread: All Data Types loaded.<br>MTC Server Thread: No 'MTConnect' license found! Server runs in demo mode!<br>MTC Server Thread: 'Agents' folder added to the OPC UA Node Manager<br>MTC Server Thread: 2 Agents added to the OPC UA Node Manager<br>MTC Server Thread: 2 Agents added to the OPC UA Node Manager |       |       | ^ |
| in the second i                   | New Endpoint opc.tcp://vfse0iscada:4001/, doug, basic2505na250, Signandencrypt, varcpranspor<br>New Endpoint opc.tcp://vfse0iscada:48031/, Good, None, None, UaTcpTransport created!                                                                                                    | t tre | aceu: | ~ |
| <                                 |                                                                                                    |       | 2     | > |

# Chapter 4. Licensing

## Licensing

The MTConnect OPC UA Server is licensed via GE's Common Licensing system. All licensing methods (Internet, local intranet, GE USB Hardware Key) are available.

## Note:

The MTConnect Server runs in demo mode if not licensed. It can be configured with the Configuration Tool but it doesn't start the continous communication to the configured MTConnect Agents. Only Probe and Current data are requested at the agent but no Sample data.

# Verifying the License

To check the current license state of your MTConnect Driver / OPC Server please execute the following steps:

1. Start the GE License Client software: Open the GE License Client. The License Client can be found

in the General Electric start folder 🙂 within the Windows Start Menu.

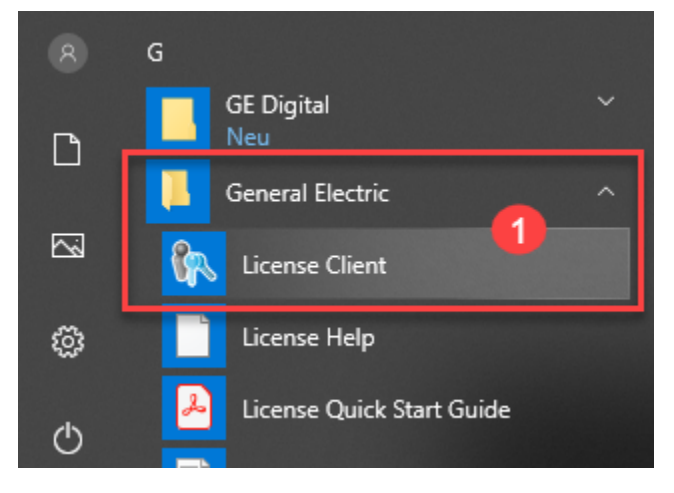

2. Check the MTConnect license entry in the License Client: Click on the View Licenses tab 🕗 and

select **Drivers** from the **Licensed Products** list. In the **License Information** list you should

find the entry MTConnect and this entry has to be set Enabled 🧲

Starting with version 18.5.1553.0 of the License Client software, the MTConnect Driver has its own license entry in the licensed Drivers list.

| License Client<br>View Licenses 2 Activate Licens | es Return Licenses                                         | Complete Offline Process                    | ⑦ _ ✓<br>Advanced             |
|---------------------------------------------------|------------------------------------------------------------|---------------------------------------------|-------------------------------|
|                                                   | licenses on GE                                             | USB Hardware K                              | ey                            |
| Customer Service Number:                          | Creation Date: 04 Sep 2015<br>Expiration Date: 05 Sep 2019 | License Source: GE USB H<br>License Type: D | lardware Key<br>Device Locked |
| our Licensed Products                             | License Information                                        | 2                                           | Refresh Data                  |
| Batch Execution                                   | Number IGS Protocol Families                               | 0                                           |                               |
| Change Management                                 | Number of GE DNP3 Points                                   | Not Licensed                                |                               |
| CIMPLICITY                                        | Options                                                    |                                             |                               |
| Dream Reports                                     | MTConnect                                                  | Enabled                                     |                               |
| Drivers                                           | 3 Options                                                  |                                             |                               |
| Show All Products                                 | GE Core Drivers                                            | Enabled                                     |                               |
| 2019 General Electric Company. All Rig            | hts Reserved.                                              | 📏 🛷 🖳 🛛 v                                   | ersion: 18.5.155              |

3. Check the MTConnect Driver Log Viewer for a license message:

If the GE License Client shows a valid (enabled) MTConnect license, then you can check if this license is properly detected by the MTConnect Driver. When the MTConnect Driver has detected a valid license, it sends a license information message to the log viewer window of the Configuration Tool.

Start the MTConnect Server Configuration Tool and click on the *Logging* Tab <sup>5</sup>. In the MTConnect Server Service Log Viewer window scroll to the top and/or look for a driver start message 6. 6 lines below this start message the window should show a message line which contains the information about the current license mode 7.

| M GE         | MT Co                                                                     | nnect OPC UA                                  | Server Configuration Tool, Version 1.0.0.6                                                                                                    | ? > |
|--------------|---------------------------------------------------------------------------|-----------------------------------------------|----------------------------------------------------------------------------------------------------|-----|
| File         | Help                                                                      |                                               |                                                                                                    |     |
| Serve        | er MTCo                                                                   | onnect Certificate                            | Trust List Logging 5                                                                                                    |     |
| L.T.C.       |                                                                           |                                               |                                                                                                    |     |
| мпсо         | onnect Ser                                                                | rver Service Logging                          | settings                                                                                                    |     |
| L            | og to file:                                                               | :                                             | J                                                                                                    |     |
| Ι ι          | .og File Pa                                                               | ath:                                          | \Logs                                                                                                    |     |
|              |                                                                           |                                               |                                                                                                    |     |
| <sup>1</sup> | Max. Numi                                                                 | ber of Log Files:                             | 100 😴                                                                                                    |     |
| ι ι          | .og File pe                                                               | er                                            | Hour                                                                                                    |     |
|              |                                                                           |                                               |                                                                                                    |     |
|              |                                                                           |                                               |                                                                                                    |     |
| MTC          | onnect Ser                                                                | rver Service Log Vie                          | ver                                                                                                    |     |
|              | onnect Ser<br>rrors                                                       | rver Service Log Vie                          | Ver                                                                                                    |     |
| MTCo         | onnect Ser<br>rrors<br>#                                                  | rver Service Log Vie                          | Ver                                                                                                    |     |
| MTCo         | rrors<br>#<br>1                                                           | rver Service Log Vie                          | Ver  Information  Clear List Pause  Message Text  MTConnect OPC UA Server Service V1.0.0.6 started!  6                                                                                                    |     |
| MTCo         | rrors<br>#<br>1<br>2                                                      | rver Service Log Vie                          | Wer  Information  Clear List Pause  Message Text  MTConnect OPC UA Server Service V1.0.0.6 started!  MTC Server Thread: Started                                                                                                    |     |
|              | rrors<br>#<br>1<br>2<br>3                                                 | rver Service Log Vie                          | Wer  Information Clear List Message Text MTConnect OPC UA Server Service V1.0.0.6 started! MTC Server Thread: Started MTC Server Thread: Start command received!                                                                                                    |     |
|              | rrors<br>#<br>1<br>2<br>3<br>4                                            | rver Service Log Vie                          | Information       Clear List       Pause         Message Text       Message Text         MTC Server Thread: Started       6         MTC Server Thread: Started       6         MTC Server Thread: Started       7         MTC Server Thread: Started       7         MTC Server Thread: Start command received!       7         MTC Server Thread: Configuration loaded!       7                                                                                                    |     |
| MTCC         | rrors<br>#<br>1<br>2<br>3<br>4<br>5                                       | rver Service Log Vie<br>Warnings<br>Timestamp | Information       Clear List       Pause         Message Text       MTConnect OPC UA Server Service V1.0.0.6 started!       6         MTC Server Thread: Started       6         MTC Server Thread: Started       7         MTC Server Thread: Started       7         MTC Server Thread: Configuration loaded!       7         MTC Server Thread: OPC UA Node Manager successfully started                                                                                                    |     |
|              | #           1           2           3           4           5           6 | rver Service Log Vie                          | Wer  Information  Clear List Pause  Message Text  MTC onnect OPC UA Server Service V1.0.0.6 started!  MTC Server Thread: Started  MTC Server Thread: Started  MTC Server Thread: Start command received!  MTC Server Thread: Configuration loaded!  MTC Server Thread: OPC UA Node Manager successfully started  MTC Server Thread: All Data Types loaded.                                                                                                    |     |
|              | rrors<br>#<br>1<br>2<br>3<br>4<br>5<br>6<br>7                             | rver Service Log Vie                          | Information       Clear List       Pause         Message Text       Message Text         MTC Onnect OPC UA Server Service V1.0.0.6 started!       6         MTC Server Thread: Started       6         MTC Server Thread: Started       6         MTC Server Thread: Configuration loaded!       MTC Server Thread: Configuration loaded!         MTC Server Thread: OPC UA Node Manager successfully started       MTC Server Thread: MID ata Types loaded.         MTC Driver Thread: 'MTConnect' license found! Driver runs in licensed mode!       7 |     |

If the license was found the message is: MTC Server Thread: 'MTConnect' license found! Server runs in licensed mode!

If no license was found the message is: MTC Server Thread: **No 'MTConnect' license found! Server** runs in demo mode!

# Chapter 5. MTConnect Server Configuration Tool

## **Configuration Tool Overview**

The MTConnect Server Configuration Tool is your main configuration utility for setting up and maintaining the MTConnect Server Service. It provides a means to specify the properties of the MTConnect agents. The configuration tool is a client of the MTConnect server service. The MTConnect server service maintains the driver's agent objects and performs all required functions for communicating with the agents. The configuration of the MTConnect server service is stored in a XML configuration file which is read by the server service at start-up or by request by the configuration tool. The configuration tool is the user front-end to modify the XML configuration file of the server service.

The following image shows this relation between Configuration Tool and Driver Service:

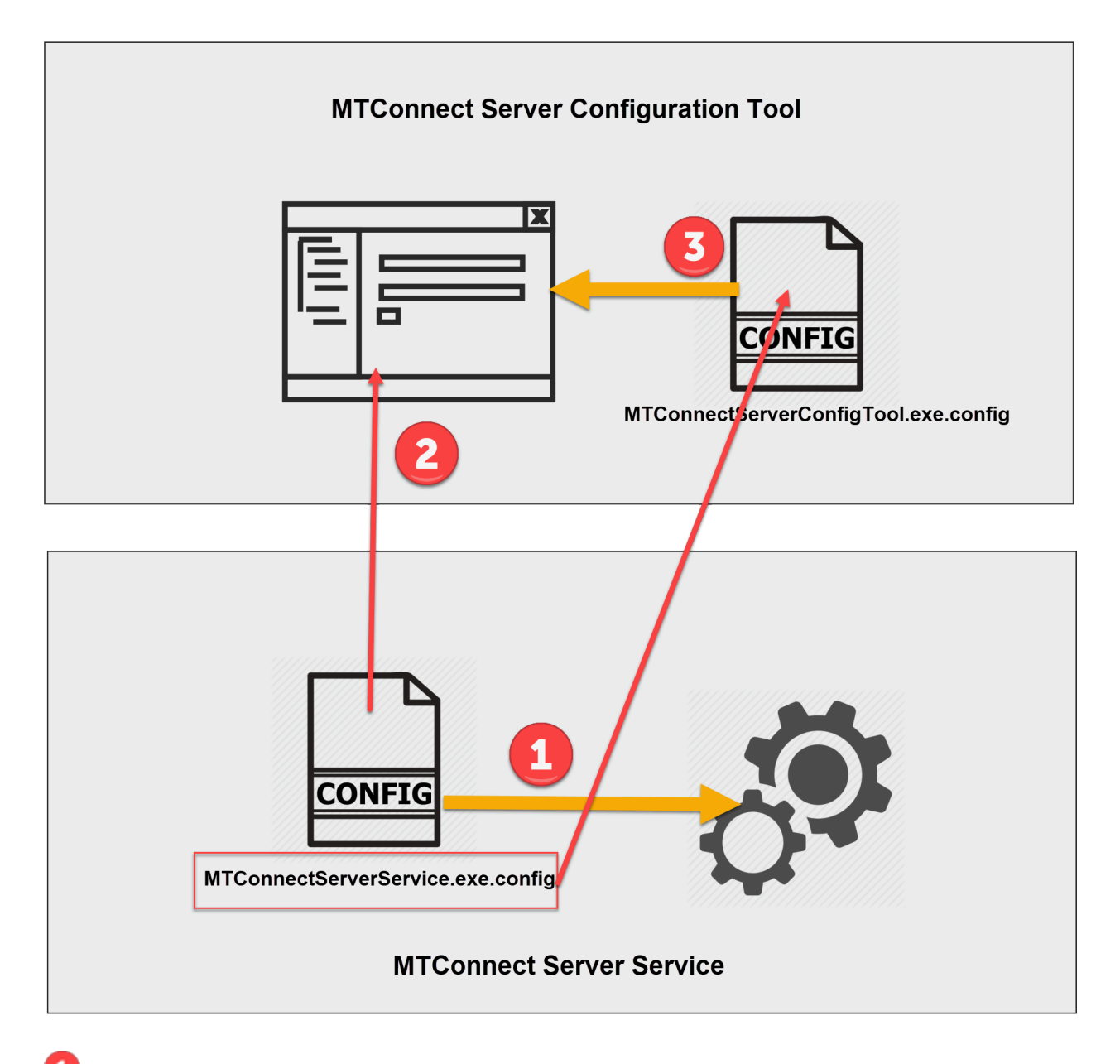

The MTConnect Server Configuration Tool reads its configuration from the configuration file *MTConnectServerConfigTool.exe.config*.

### Note:

The configuration file of a program always has the same name as the program executable (EXE) file with the extension *.config.* It has to be located in the same folder as the program's EXE file.

OTConnect Server Service reads its configuration from the configuration file **MTConnectServerService.exe.config**. This configuration contains all OPC UA related parameters as well as the entire MTConnect configuration like agents, event types, trace settings etc. The configuration settings are read on start-up of the server service.

<sup>3</sup> The server configuration tool edits the configuration file of the server service.

### Note:

The configuration file of the server service contains a well-formed XML structure, To keep this structure consistent, only the configuration tool is allowed to make changes in the server service's configuration file.

#### Do not modify the configuration file "by hand" via a XML- or text editor!

The path and name of the server service's configuration file is stored as a configuration value in the configuration tool's configuration file. The following figure shows the

#### key (MTConnectServerServiceConfigFilePathAndName) and

#### value (C:\Program Files (x86)\GE Digital\MTConnect\MTConnectServerService.exe.config)

within the **appSettings** section of the configuration tool's default configuration file.

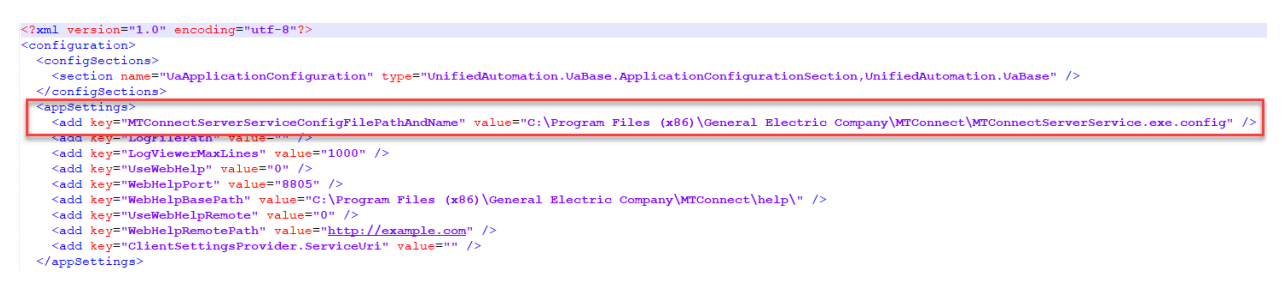

The *path* (left) portion of the value is automatically set by the setup program to the selected installation folder. The *file name* (right) portion is fixed. It is built by the fixed name of the server service program name "MTConnectServerService.exe" and the extension ".config". This configuration value may not be changed "by hand". If you want to move the MTConnect Server to another folder, you must uninstall and reinstall the program via the setup program!

## Start the MTConnect Configuration Tool

1. To start the MTConnect Configuration Tool from Windows Start Menu, open the Windows Start

Menu, navigate to the General Electric Company program folder 😉 and expand the folder

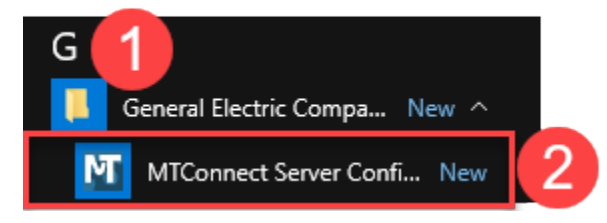

- 2. Click on the MTConnect Server Configuration Tool entry <sup>2</sup> to start the Configuration Tool.
- 3. Alternatively, to start the MTConnect Configuration Tool from Desktop, Select the icon

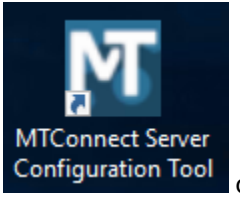

on your desktop and start the program by double-clicking this icon.

## Configuration Tool - The User Interface

The Configuration Tool Window is organized in five main display areas: The header line, the main menu tab line, the tab window, the main operation button area and the log viewer window.

| GE MT Connect OPC             | UA Server Configuration Tool, Version 1.0.0.6 1                                                                                 |
|-------------------------------|----------------------------------------------------------------------------------------------------|
| Server MTConnect Certi        | ficate Trust List Logging 2                                                                                                    |
| Server / OPC UA Base Settings |                                                                                                    |
|                               |                                                                                                    |
| Port                          | 48031 -                                                                                                    |
| Network Address               | DESKTOP-QQAKSBS                                                                                                    |
| Logical Host Name             | DESKTOP-QQAKSBS                                                                                                    |
| Organization Name             | GE                                                                                                    |
| Instance Name                 | MTConnectServer                                                                                                    |
| Endpoint URL                  | opc.tcp://DESKTOP-QQAKSBS:48031/                                                                                                |
| Application URI               | urn:DESKTOP-QQAKSBS:GE:MTConnectServer                                                                                          |
| Application Name              | MTConnectServer@DESKTOP-QQAKSBS                                                                                                 |
|                               |                                                                                                    |
| Privacy and Integrity         |                                                                                                    |
| Allow communication           | with no security (None) (1)                                                                                                    |
| Allow secure communi          | cation with data privacy (SignAndEncrypt)                                                                                       |
| Allow secure community        | cation without data privacy (SignOnly)                                                                                          |
| Security Policies             |                                                                                                    |
| Basic256Sha256 (Recon         | nmended)                                                                                                    |
| Aes128-Sha256-RsaOa           | ep (is not yet supported)                                                                                                    |
| Aes256-Sha256-RsaPss          | ; (is not yet supported)                                                                                                    |
| Basic256 (Not recomm          | ended) 🦺                                                                                                    |
| Basic128Rsa15 (Not rec        | commended) 1                                                                                                    |
|                               |                                                                                                    |
|                               |                                                                                                    |
|                               |                                                                                                    |
|                               | 4 Save Save & Restart Exit                                                                                                    |
| 0 Errors 🕅 🕅 0 Warnings       | 🕐 4 Information 📃 Clear List 👖 Pause                                                                                            |
| Timestamp                     | Message Text                                                                                                    |
| 1 27.04.2020 15:54:48.        | 619 MTConnect Server configuration file 'C:\Program Files (x86)\General Electric Company\MTConnect\MTConnectServerService.exe.c |
| 2 27.04.2020 15:54:48.        | 735 Initialization completed. 6                                                                                                 |
| 3 27.04.2020 15:54:48.        | 740 Client Thread started.                                                                                                    |
| 4 27.04.2020 15:54:49.        | 787 Connection to MTConnect Service established.                                                                                |

## The Header Line

The header line shows the program name and the version information.

The main menu item *File* contains the *Exit* item to close the program. The main menu item *Help* contains the two items *Show Help* (opens the help system of the program) and *About Server Configuration Tool* (shows the *About* dialog of the program). The button with the question mark icon in the top right corner

also leads to the online help system of the driver. The right most button with the exit icon is a second way to closes the program.

## 2 The Main Tab Line

The various functions of the configuration tool are grouped and organized on individual dialogs. These dialogs can be opened (be brought into the foreground) via these tabs.

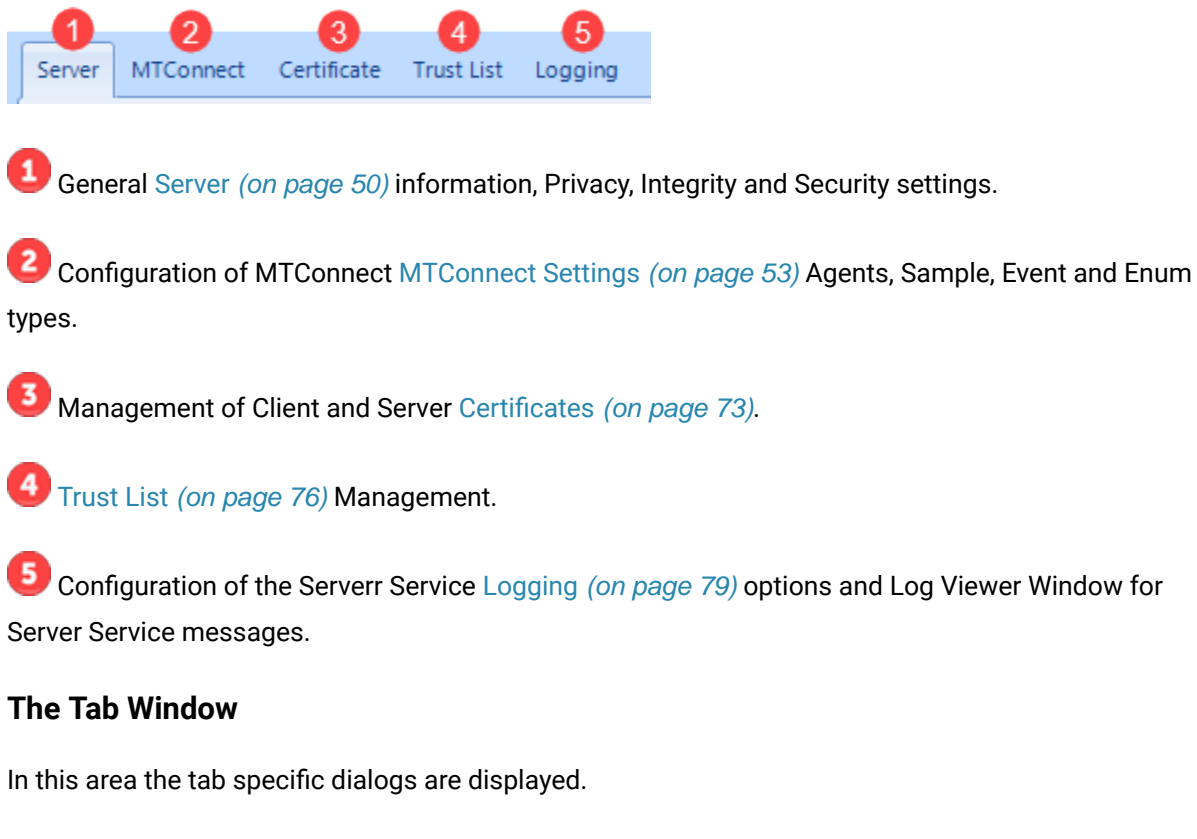

## **The Main Operations Buttons**

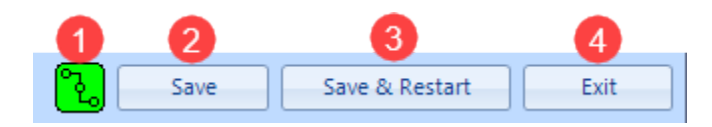

U This Icon indicates the current connection status between the configuration tool and the server service.

- The configuration tool is not connected to the server service. Possible reason: the server service is not running.
- 🕒 The server service is running and the configuration tool is connected to it.

The configuration file of the server service and thus all changes you made will be saved.

The configuration file of the server service and thus all changes you made will be saved and the server service is notified about the new configuration. The server service immediately reloads the configuration file and reinitialize its database (OPC UA namespace) based on the new configuration settings.

Terminates the configuration tool (but not the server service!).

#### **The Log Viewer**

The Log Viewer is the Window of the configuration tool. All information messages, warnings or error messages of the configuration tool are displayed in this window.

## **Configuring the Server Service with the Configuration Tool**

The various functions of the configuration tool are grouped and organized on individual dialogs. These dialogs can be opened (be brought into the foreground) via these tabs.

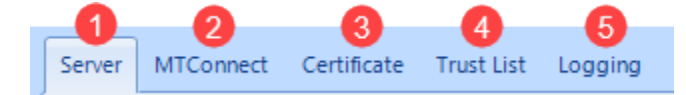

General Server (on page 50) information, Privacy, Integrity and Security settings.

Configuration of MTConnect (on page 53) Agents, Sample, Event and Enum types.

Management of Client and Server Certificates (on page 73).

Trust List *(on page 76)* Management.

Configuration of the Serverr Service Logging *(on page 79)* options and Log Viewer Window for Server Service messages.

## Driver/OPC UA Settings

| Server / OPC UA Base Settings |                                                               |  |
|-------------------------------|---------------------------------------------------------------|--|
| Port                          | 48031 🗘                                                       |  |
| Network Address               | Network Address DESKTOP-QQAKSBS                               |  |
| Logical Host Name             | DESKTOP-QQAKSBS                                               |  |
| Organization Name             | GE                                                            |  |
| Instance Name                 | MTConnectServer                                               |  |
| Endpoint URL                  | opc.tcp://DESKTOP-QQAKSBS:48031/                              |  |
| Application URI               | urn:DESKTOP-QQAKSBS:GE:MTConnectServer                        |  |
| Application Name              | MTConnectServer@DESKTOP-QQAKSBS                               |  |
| Privacy and Integrity         |                                                               |  |
|                               | -                                                             |  |
| Allow communication w         | ith no security (None) 🧜                                      |  |
| Allow secure communic         | Allow secure communication with data privacy (SignAndEncrypt) |  |
|                               | ation without data privacy (signoniy)                         |  |
| Security Policies             |                                                               |  |
| Basic256Sha256 (Recom         | mended)                                                       |  |
| Aes128-Sha256-RsaOae          | p (is not yet supported)                                      |  |
| Aes256-Sha256-RsaPss          | (is not yet supported)                                        |  |
| Basic256 (Not recomme         | nded) 🚹                                                       |  |
| Basic128Rsa15 (Not reco       | ommended) 🥼                                                   |  |
|                               |                                                               |  |
|                               |                                                               |  |
|                               |                                                               |  |

## Port

The TCP port on which the MTConnect OPC UA server is listening for connection requests of the OPC UA clients. The default port is 48031. The default port number is set during the MTConnect setup.

| 🖟 MTConnect Driver Setup                            | - 🗆 X                                               |
|-----------------------------------------------------|-----------------------------------------------------|
| Set TCP/IP parameters.<br>Configure OPC UA settings | *                                                   |
| TCP Port No.:                                       | Set here the default<br>TCP/IP port number<br>48031 |
|                                                     | Back Next Cancel                                    |

You can change the default value here. Make sure that the new port number is not yet used by another program/service!

#### Network Address

The DNS name or IP address for the machine where the MTConnect OPC UA Server is running. This address represents how OPC UA clients try to locate the MTConnect OPC UA Server.

### Logical Host Name

The logical name for the machine where the MTConnect OPC UA Server is running. The value of this field is the 2nd part of the Application URI. With any change in this field the Application URI will be updated automatically

### Organization Name

The name of the organization that is deploying the MTConnect OPC UA Server. The value of this field is the 3rd part of the Application URI. With any change in this field the Application URI will be updated automatically

#### Instance Name

A unique name for the application instance of the MTConnect OPC UA Server. The value of this field is the 5th part of the Application URI. With any change in this field the Application URI will be updated automatically.

#### • Endpoint URL

The network endpoint which OPC UA clients use to communicate with the MTConnect OPC UA Server.

This field is read-only. It is a concatenation of the fixed prefix "opc.tcp" the *Logical Host Name* and the configured *Port* number.

#### Application URI

A unique identifier for the MTConnect OPC UA Server.

This field is read-only. It is a concatenation of the fixed prefix "urn" the *Logical Host Name, the Organization Name*, the (fixed) *Product Name* and the *Instance Name*.

#### Application Name

The name of the MTConnect OPC UA Server application. This name appears when OPC UA clients browse for MTConnect OPC UA Servers on a network.

This field is read-only. It is a concatenation of the Instance Name and the Logical Host Name.

### **OPC UA Privacy and Integrity Settings**

#### Allow communication with no security

Not recommended as it does not use a certificate to secure communications between client and server. For use only in a non-production environment.

#### Allow secure communication with data privacy

If selected, ensures all traffic is kept private and that clients are authenticated.

### Allow secure communication without data privacy

If enabled, all network traffic is visible to eavesdroppers. However, clients can be authenticated.

### **OPC UA Security Policies Settings**

#### Basic256Sha256

This policy is acceptable and more likely to be supported by older applications.

#### Aes128-Sha256-RsaOaep

This policy offers good security and is faster than the most secure policies; however, older applications will not support it. The current version of this OPC UA Server doesn't support this policy.

#### Aes256-Sha256-RsPss

This policy is the most secure available; however, older applications will not support it. The current version of this OPC UA Server doesn't support this policy.

#### Basic256

This policy has theoretical problems and is not recommended.

#### Basic128Rsa15

This policy has known vulnerabilities and should not be used unless absolutely necessary.

## **MTConnect Settings**

All dialogs for the MTConnect related settings like Agents and Sample and Event types are summarized in the MTConnect tab page.

| Driver MTConnect Certificate Trust List                                                                                                    | t Logging                                          |                                  |
|----------------------------------------------------------------------------------------------------|----------------------------------------------------|----------------------------------|
| MTConnect Settings                                                                                                    |                                                    |                                  |
| Base Settings                                                                                                    | Basic Settings                                     | 2                                |
| <ul> <li>Numeric 3D Sample Types</li> <li>String Sample Types</li> <li>DateTime Sample Types</li> <li>Enumeration Types</li> <li>Enumeration Event Types</li> <li>Numeric Event Types</li> </ul> | Last modification :<br>Modified by:<br>Version:    | 18.04.2019 12:24:50<br>JS<br>1.1 |
|                                                                                                    | Trace Settings                                     |                                  |
| NIST_SMS_Test_Bed                                                                                                    | Trace File Base Folder:<br>Trace Files per Folder: | C:\Traces                        |
|                                                                                                    | Simulation Settings                                |                                  |
|                                                                                                    | Simulation File Base Folder:                       | C:\_GE_MTConnect\Simulation      |
|                                                                                                    | Communication Settings                             |                                  |
|                                                                                                    | Retry Delay Time:                                  | 5                                |
|                                                                                                    |                                                    |                                  |

The MTConnect Tab page is divided into two main parts:

1 The Tree View which organizes the different MTConnect configuration items in a tree structure.

## Sample Types:

- Numeric (on page 59)
- Numeric 3D (on page 60)
- String (on page 61)
- DateTime (on page 62)

## **Event Types:**

- Enumeration (on page 64)
- Numeric (on page 66)
- String (on page 67)

## Enum Types:

• Enum Types (on page 62)

## Agents:

• Agents (on page 68)

2 The Dialog panel which is dynamically loaded with a specific dialog for the different MTConnect configuration items.

## **Base Settings**

| Basic Settings               |                             |
|------------------------------|-----------------------------|
| Last modification :          | 18.04.2019 12:24:50         |
| Modified by:                 | JS                          |
| Version:                     | 1.1                         |
|                              |                             |
| Trace Settings               |                             |
| Trace File Base Folder:      | C:\Traces                   |
| Trace Files per Folder:      | 1000 🗘                      |
|                              |                             |
| Simulation Settings          |                             |
| Simulation File Base Folder: | C:\_GE_MTConnect\Simulation |
|                              |                             |
| Communication Settings       |                             |
| Retry Delay Time:            | 5                           |

## **Base Settings**

### Last modification

This is a read-only filed which displays the date and time the configuration file most recently was saved.

Modified by

This field can be used to enter the signature of the user who most recently has modified the configuration.

#### Version

This field can be used to enter a version string of the modified the configuration.

## **Trace Settings**

The built-in trace functionality of the MTConnect server allows to log the MTConnect XML data streams received via HTTP from the agent(s). The tracing can be set individually for each agent and can be set separately for MTConnect *Probe, Current* and *Sample* responses.

Each XML data stream is saved into a separate file. Each agent has its individual trace file folder. All agent-related trace file folders have a common base folder. Under the agent sub-folder a "PROBES" folder will be created which contains all *Probe* responses. Each device of an agent has its individual trace file folder and at this level the two folders "CURRENT" and "SAMPLES" will be created to store the *Current* and *Sample* responses. The following two parameters are basic trace parameters. See Agent's Trace Settings for detailed information about the agent specific trace parameters.

#### Trace File Base Folder

The base folder for the trace files. This is a read-only field. To change this folder click on the

Browse button and select an new folder. If the tracing is enabled for an agent, then this base folder is extended by the trace folder name for the specific agent.

#### Trace Files per Folder

To avoid a lack of disk space due to large and unlimited trace files, the number of trace files in the agent's CURRENT and SAMPLE trace folder is limited by this parameter. The number of files in the agent's PROBE folder is not limited. Valid range is 1 to 1000.

### **Simulation Settings**

#### Simulation File Base Folder

The built-in simulation functionality of the MTConnect driver allows to provide the driver with file data streams instead of receiving MTConnect data streams via HTTP protocol. The simulation can be set individually for each agent. Each agent has its individual simulation file folder. All agent-related simulation file folders have a common base folder. The file data streams have to have the same XML structure as the online streams received via HTTP from a agent. Three different file names are allowed for the three MTConnect data stream types:

- Probe.XML for a Probe response data stream
- $\circ$  Current.XML for a Current response data stream
- Sample.XML for a Sample response data stream

The following parameter is basic simulation parameter. See Agent's Simulation Settings for detailed information about the agent specific simulation parameters.

#### Simulation File Base Folder

The base folder for the simulation files. This is a read-only field. To change this folder click the Browse button and select an new folder. If the simulation is enabled for an agent, then this base folder is extended by the simulation folder name for the specific agent.

### **Communication Settings**

#### Retry Delay Time

This parameter specifies the delay time the driver waits before it retries to connect to an agent in case that the agent has not replied to the previous *Probe*, *Current* or *Sample* request. Valid range is 1 to 10000 minutes.

## Sample Types

To achieve maximum flexibility with regard to future extensions and/or changes in the MTConnect Standard, the server allows to configure all sample item types specified in the MTConnect Standard. The predefined sample item type set which comes with the MTConnect server installation includes all sample item types defined in MTConnect Standard version 1.4. The complete list of the predefined sample item types you can find in topic Supported MTConnect Standard.

The sample types are subdivided into four groups, depending on the data type of the sample's value.

#### Numeric (on page 59) sample types

Most of the MTConnect sample types expose a numeric value. This value either is a floating point value (of data type Float *(on page 84)* or Double *(on page 84)*) or an integer value (data type Int32 *(on page 84)* or UInt32 *(on page 84)*).

#### Numeric 3D (on page 60) sample types

The MTConnect sample data item PATH\_POSITION represents a X/Y/Z coordinate, means this data item exposes three position values of type Double *(on page 84)*.

#### • String (on page 61) sample types

If a sample data item exposes a value which can't be coded as numeric value the String *(on page 84)* sample type can be used. Even though the current MTConnect Standard 1.4.0 doesn't

specify any string sample types, the MTConnect server is already prepared to support this sample data type

#### DateTime (on page 62) sample types

A few sample data items expose date, time, date and time or even time span values.

You can extend the predefined sample type set by additional types as required but we strongly recommend to not change the predefined types! If you need to extend the sample type set by a agent specific sample type we strongly recommend to add such an agent specific type to the agent's sample type set. The global sample type set should only contain sample types which specified in the MTConnect Standard.

## **Numeric Sample Types**

Numeric sample types report data which representing a continuously changing or analog data value. The data provided may be a scalar floating point number or integer value.

The predefined numeric sample type set which comes with the MTConnect server installation includes all numeric sample types defined in MTConnect Standard version 1.4. The complete list of the predefined numeric sample types you can find in topic Supported MTConnect Standard.

| MTConnect Settings                    |                               |       |                         |   |           |   |   |
|---------------------------------------|-------------------------------|-------|-------------------------|---|-----------|---|---|
| Base Settings<br>Numeric Sample Types | MTConnect Sample types with n | umeri | c value                 |   |           |   |   |
| ACCELERATION                          | MTConnect Type Name           |       | MTConnect Sub Type Name |   | Data Type |   | * |
| ACCUMULATED_TIME                      | Contains:                     | 7     | Contains:               | 7 | Contains: | 7 |   |
| ANGULAR_ACCELERATION                  | ACCELERATION                  |       |                         |   | Double    |   |   |
| AMPERAGE                              | ACCUMULATED_TIME              |       |                         |   | Double    |   | = |
| AMPERAGE.ALTERNATING                  | ANGULAR_ACCELERATION          |       |                         |   | Double    |   |   |
| AMPERAGE.DIRECT                       | ANGULAR_VELOCITY              |       |                         |   | Double    |   |   |
| AMPERAGE.ACTUAL                       | AMPERAGE                      |       |                         |   | Double    |   |   |
| AMPERAGE TARGET                       | AMPERAGE                      |       | ALTERNATING             |   | Double    |   |   |
| ANGLEACTUAL                           | AMPERAGE                      |       | DIRECT                  |   | Double    |   |   |

## **Type Name**

The name of the sample type as defined in the MTConnect standard. This name must match exactly the type name in the MTConnect standard. If a type has one or multiple sub types, then multiple entries have to be defined, one for each type/sub type pair.

### Sub Type Name

The name of the sample sub type as defined in the MTConnect standard. This name must match exactly the type name in the MTConnect standard. If no sub type is specified in the MTConnect standard then this field has to be empty.

## Data Type

To supply the OPC UA client with the data value appropriate for the data value the MTConnect agent reports, the data type for a specific type/sub type can be set individually. The following picture shows the drop down list of the available data types:

| [         | Data Type |
|-----------|-----------|
| Contains: | 7         |
| Double    | -         |
| Int32     |           |
| UInt32    |           |
| Float     |           |
| Double    |           |

## **Numeric 3D Sample Types**

Numeric 3D sample types report data which representing a set of 3 floating point numbers representing a point in Three-dimensional (3D) space. The three data values provided are double precision floating point values.

The predefined numeric 3D sample types which comes with the MTConnect server installation includes all numeric 3D sample types defined in MTConnect Standard version 1.4. The complete list of the predefined numeric sample types you can find in topic Supported MTConnect Standard.

| MTConnect Settings                                                                              |                                          |                         |
|-------------------------------------------------------------------------------------------------|------------------------------------------|-------------------------|
| Base Settings<br>Numeric Sample Types                                                           | MTConnect Sample types with string value |                         |
| <ul> <li>Numeric 3D Sample Types</li> </ul>                                                     | MTConnect Type Name                      | MTConnect Sub Type Name |
| PATH_POSITION                                                                                   | Contains: 💎                              | Contains: 🛛 🖓           |
| PATH_POSITION.ACTUAL<br>PATH_POSITION.COMMANDED<br>PATH_POSITION.TARGET<br>PATH_POSITION.PROBE1 | PATH_POSITION                            |                         |
|                                                                                                 | PATH_POSITION                            | ACTUAL                  |
|                                                                                                 | PATH_POSITION                            | COMMANDED               |
| PATH_POSITION.PROBE2                                                                            | PATH_POSITION                            | TARGET                  |
| PATH_POSITION.PROBE3<br>String Sample Types<br>DataTime Sample Types                            | PATH_POSITION                            | PROBE1                  |
|                                                                                                 | PATH_POSITION                            | PROBE2                  |
| <ul> <li></li></ul>                                                                             | PATH_POSITION                            | PROBE3                  |

## **Type Name**

The name of the sample item type as defined in the MTConnect standard. This name must match exactly the type name in the MTConnect standard. If a type has one or multiple sub types, then multiple entries have to be defined, one for each type/sub type pair.

### Sub Type Name

The name of the sample item sub type as defined in the MTConnect standard. This name must match exactly the type name in the MTConnect standard. If no sub type is specified in the MTConnect standard then this field has to be empty.

## **String Sample Types**

String sample types report data which neither provides a numeric scalar or 3D value nor a Date or Time data value. The data provided can be a arbitrary text string of alphabetic or numeric characters.

The current MTConnect Standard version 1.4 does not specify any string sample type but MTConnect agents may use this type for its own specific extended sample types.

| MTConnect Settings                                                                  |                                          |                         |
|-------------------------------------------------------------------------------------|------------------------------------------|-------------------------|
| Base Settings<br>⊡ Numeric Sample Types                                             | MTConnect Sample types with string value |                         |
| Numeric 3D Sample Types                                                             | MTConnect Type Name                      | MTConnect Sub Type Name |
| <ul> <li>String Sample Types</li> </ul>                                             | Contains: 🛛                              | Contains: 🛛 🖓           |
| EXAMPLE_TYPE1                                                                       | EXAMPLE_TYPE1                            |                         |
| EXAMPLE_TYPE1.EXAMPLE_SUB<br>EXAMPLE_TYPE1.EXAMPLE_SUB<br>EXAMPLE_TYPE1.EXAMPLE_SUB | EXAMPLE_TYPE1                            | EXAMPLE_SUB_TYPE1       |
|                                                                                     | EXAMPLE_TYPE1                            | EXAMPLE_SUB_TYPE2       |
| EXAMPLE_TYPE2                                                                       | EXAMPLE_TYPE1                            | EXAMPLE_SUB_TYPE3       |
| EXAMPLE_TYPE2.EXAMPLE_SUB                                                           | EXAMPLE_TYPE2                            |                         |
| EXAMPLE_IYPE2.EXAMPLE_SUB                                                           | EXAMPLE_TYPE2                            | EXAMPLE_SUB_TYPE1       |
| Enumeration Types                                                                   | EXAMPLE_TYPE2                            | EXAMPLE_SUB_TYPE2       |

## **Type Name**

The name of the sample item type as defined in the MTConnect agent. This name must match exactly the type name in the MTConnect agent. If a type has one or multiple sub types, then multiple entries have to be defined, one for each type/sub type pair.

## Sub Type Name

The name of the sample item sub type as defined in the MTConnect agent. This name must match exactly the type name in the MTConnect agent. If no sub type is specified in the MTConnect agent then this field has to be empty.

## **DateTime Sample Types**

DateTime sample types report data which either represents a date (year, month, day), a time (hour, minute, second), a date and time or a time span (days, hours, minutes, seconds). The current MTConnect Standard 1.4 defines only one sample type (CLOCK\_TIME) which represents a date and time value.

| MTConnect Settings                                                                             |                                   |       |                         |   |                   |   |
|------------------------------------------------------------------------------------------------|-----------------------------------|-------|-------------------------|---|-------------------|---|
| Base Settings                                                                                  | MTConnect Sample types with strir | ng va | lue                     |   |                   |   |
| <ul> <li>INumeric Sample Types</li> <li>              Mumeric 3D Sample Types      </li> </ul> | MTConnect Type Name               |       | MTConnect Sub Type Name |   | Date or Time Type |   |
| String Sample Types     DateTime Sample Types                                                  | Contains:                         | 7     | Contains:               | 7 | Contains:         | 7 |
| CLOCK_TIME                                                                                     | CLOCK_TIME                        |       |                         |   | DateTime          |   |
| <ul> <li>Enumeration Types</li> <li>Enumeration Event Types</li> </ul>                         |                                   |       |                         |   |                   |   |
| Numeric Event Types                                                                            |                                   |       |                         |   |                   |   |
| String Event Types     Agents     Agents                                                       |                                   |       |                         |   |                   |   |
| H NISI_IESI_BED                                                                                |                                   |       |                         |   |                   |   |

## Type Name

The name of the sample item type as defined in the MTConnect standard. This name must match exactly the type name in the MTConnect standard. If a type has one or multiple sub types, then multiple entries have to be defined, one for each type/sub type pair.

## Sub Type Name

The name of the sample item sub type as defined in the MTConnect standard. This name must match exactly the type name in the MTConnect standard. If no sub type is specified in the MTConnect standard then this field has to be empty.

## Date or Time Type

Currently only the DateTime (on page 84) (combination of date and time) type is supported.

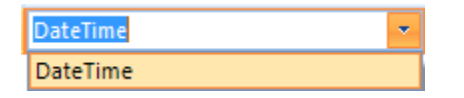

## **Enum Types**

To achieve maximum flexibility with regard to future extensions and/or changes in the MTConnect Standard, the server allows to configure -beside to the event and sample data item types- the enumeration types used by the enumeration event types. The predefined enumeration type set which comes with the MTConnect server installation includes all enumeration types used for all the enumeration event types defined in MTConnect Standard version 1.4. The complete list of the predefined enumeration types you can find in topic Supported MTConnect Standard.

You can extend the predefined enumeration type set by additional types as required but we strongly recommend to not change the predefined types! If you need to extend the enumeration type set by a agent specific enumeration type we strongly recommend to add such an agent specific type to the agent's enumeration type set. The global type set should only contain enumeration types which specified in the MTConnect Standard.

| MTConnect Settings                                                        |          |                           |   |
|---------------------------------------------------------------------------|----------|---------------------------|---|
| Base Settings                                                             | A M      | TConnect Enumerated Types |   |
| <ul> <li>Mumeric Sample Types</li> <li>Mumeric 3D Sample Types</li> </ul> |          | Enum Type Name            |   |
| String Sample Types     Date Times Second Types                           |          | Contains:                 | 7 |
| Enumeration Types                                                         | <b>+</b> | EnumTypeActiveState       |   |
| EnumTypeActiveState                                                       | Ð        | EnumTypeAvailability      |   |
|                                                                           | ÷        | EnumTypeAxisCoupling      |   |
| EnumTypeAxisCoupling                                                      | ÷        | Enum Type Axis State      |   |
| EnumTypeAxisState                                                         | ÷        | EnumTypeCompositionState  |   |
| EnumTypeCompositionState     EnumTypeConditionState                       | ÷        | EnumTypeConditionState    |   |
| EnumTypeControllerMode                                                    | +        | EnumTypeControllerMode    |   |

## **Type Name**

By default all standard enumeration types are prefixed with "EnumType". The right part of the name specifies the unique name of the type.

To see the enumeration text-value-pairs of a specific type, click the expand button either in the left Tree View window or in the grid line in the right window.

| M | MTConnect Enumerated Types |          |  |  |
|---|----------------------------|----------|--|--|
|   | Enum Ty                    | /pe Name |  |  |
|   | Contains:                  | 7        |  |  |
|   | EnumTypeActiveState        |          |  |  |
|   | Text                       | Value    |  |  |
|   | Inactive                   | 0        |  |  |
|   | Active                     | 1        |  |  |

## **Enumeration Text**

This is the string value an OPC UA client receives when the enumeration event item is in the specific state.

### **Enumeration Value**

This is the numeric value an OPC UA client receives when the enumeration event item is in the specific state.

## **Event Types**

To achieve maximum flexibility with regard to future extensions and/or changes in the MTConnect Standard, the server allows to configure all event item types specified in the MTConnect Standard. The predefined event item type set which comes with the MTConnect server installation includes all event item types defined in MTConnect Standard version 1.4. The complete list of the predefined event item types you can find in topic Supported MTConnect Standard.

The complete list of all supported event data items you can find in the document *MTConnect Part 3.0* Streams Information Model Version 1.4.0, chapter 6.2 Event Element Names.

The event types are subdivided into three groups, depending on the data type of the event's value.

- Enumeration (on page 64) event types have a limited/defined set of named values, means each value has a numeric value and a textual name
- Numeric (on page 66) event types have a numeric value. The server supports the four data types Float (on page 84), Double (on page 84), Int32 (on page 84) and UInt32 (on page 84) for numeric events.
- String (on page 67) event types have a non-numerical data value.

## **Enumeration Event Types**

Event Types have a limited/defined set of named values, means each value has a numeric value and a textual name. The predefined enumeration event type set which comes with the MTConnect server installation includes all enumeration event types defined in MTConnect Standard version 1.4. The

complete list of the predefined enumeration event types you can find in topic Supported MTConnect

| MTConnect Settings                          |          |                                     |                         |                      |   |   |
|---------------------------------------------|----------|-------------------------------------|-------------------------|----------------------|---|---|
| Base Settings                               | <b>^</b> | MTConnect Event types with enumerat | ed value                |                      |   |   |
| Numeric 3D Sample Types                     |          | MTConnect Type Name                 | MTConnect Sub Type Name | Enum Type Name       |   | * |
| String Sample Types                         |          | Contains: 🛛                         | Contains: 🛛 🖓           | Contains:            | 7 |   |
| DateTime Sample Types     Enumeration Types |          | AVAILABILITY                        |                         | EnumTypeAvailability |   |   |
| <ul> <li>Enumeration Event Types</li> </ul> |          | ACTUATOR_STATE                      |                         | EnumTypeActiveState  |   |   |
| AVAILABILITY                                |          | AXIS_COUPLING                       |                         | EnumTypeAxisCoupling |   |   |
| ACTUATOR_STATE                              |          | AXIS_INTERLOCK                      |                         | EnumTypeActiveState  |   |   |
|                                             | =        | AXIS_STATE                          |                         | EnumTypeAxisState    |   |   |
| AXIS_INTERLOCK                              |          | CHUCK_INTERLOCK                     |                         | EnumTypeActiveState  | 1 | = |
| CHUCK_INTERLOCK                             |          | CHUCK_INTERLOCK                     | MANUAL_UNCLAMP          | EnumTypeActiveState  |   |   |

## Type Name

The name of the event type as defined in the MTConnect standard. This name must match exactly the type name in the MTConnect standard. If a type has one or multiple sub types, then multiple entries have to be defined, one for each type/sub type pair.

### Sub Type Name

The name of the event sub type as defined in the MTConnect standard. This name must match exactly the type name in the MTConnect standard. If no sub type is specified in the MTConnect standard then this field has to be empty.

## **Enum Type Name**

Depending on the possible named values of the enumeration event type, a predefined enumeration type can be selected for the event type. The selected enumeration type has to contain all possible name-value pairs the enumeration event can take-on. The complete list of the predefined enumeration types and their name-value pairs you can find in topic Supported MTConnect Standard.

| Enum Type Name           |   |  |
|--------------------------|---|--|
| Contains:                |   |  |
| EnumTypeAvailability     | • |  |
| EnumTypeActiveState      | * |  |
| EnumTypeAvailability     | = |  |
| EnumTypeAxisCoupling     |   |  |
| EnumTypeAxisState        |   |  |
| EnumTypeCompositionState |   |  |
| EnumTypeConditionState   | Ŧ |  |

## **Numeric Event Types**

Numeric event types have a numeric value. The driver supports the four data types Float *(on page 84)*, Double *(on page 84)*, Int32 *(on page 84)* and UInt32 *(on page 84)* for numeric events. The predefined numeric event type set which comes with the MTConnect server installation includes all numeric event types defined in MTConnect Standard version 1.4. The complete list of the predefined numeric event types you can find in topic Supported MTConnect Standard.

| MTConnect Settings                            |                                    |                         |                |          |
|-----------------------------------------------|------------------------------------|-------------------------|----------------|----------|
| Base Settings                                 | MTConnect Event types with numeric | value                   |                |          |
| Numeric 3D Sample Types                       | MTConnect Type Name                | MTConnect Sub Type Name | Data Type Name | <b>^</b> |
|                                               | Contains:                          | Contains: 💎             | Contains:      | 7        |
| DateTime Sample Types     Enumeration Types   | AXIS_FEEDRATE_OVERRIDE             |                         | Double         |          |
| Enumeration Types     Enumeration Event Types | AXIS_FEEDRATE_OVERRIDE             | JOG                     | Double         |          |
| Numeric Event Types                           | AXIS_FEEDRATE_OVERRIDE             | PROGRAMMED              | Double         |          |
| AXIS_FEEDRATE_OVERRIDE                        | AXIS_FEEDRATE_OVERRIDE             | RAPID                   | Double         |          |
| AXIS_FEEDRATE_OVERRIDE.JOG                    | BLOCK_COUNT                        |                         | UInt32         |          |
| AXIS_FEEDRATE_OVERRIDE.PR                     | HARDNESS                           | ROCKWELL                | Double         |          |
| BLOCK COUNT                                   | HARDNESS                           | VICKERS                 | Double         |          |

## Type Name

The name of the event type as defined in the MTConnect standard. This name must match exactly the type name in the MTConnect standard. If a type has one or multiple sub types, then multiple entries have to be defined, one for each type/sub type pair.

## Sub Type Name

The name of the event sub type as defined in the MTConnect standard. This name must match exactly the type name in the MTConnect standard. If no sub type is specified in the MTConnect standard then this field has to be empty.

## **Data Type Name**

To supply the OPC UA client with the data value appropriate for the data value the MTConnect agent reports, the data type for a specific type/sub type can be set individually. The following picture shows the drop down list of the available data types:

| Data Type |   |
|-----------|---|
| Contains: | 7 |
| Double    | * |
| Int32     |   |
| UInt32    |   |
| Float     |   |
| Double    |   |

## **String Event Types**

String event types typically have a non-numerical data value but they even can be used for numeric values because a string value allows to represent any kind of value. Due to this fact, the MTConnect server uses the string event type for all non-standard or extended event types a agent reports in its *Probe* response. The predefined string event type set which comes with the MTConnect server installation includes all string event types defined in MTConnect Standard version 1.4. The complete list of the predefined string event types you can find in topic Supported MTConnect Standard.

| MTConnect Settings                            |                                         |                         |   |
|-----------------------------------------------|-----------------------------------------|-------------------------|---|
| Base Settings                                 | MTConnect Event types with string value |                         |   |
| Numeric 3D Sample Types                       | MTConnect Type Name                     | MTConnect Sub Type Name | - |
| String Sample Types     DeteTime Semple Types | Contains:                               | Contains:               | 7 |
| Enumeration Types                             | ACTIVE_AXES                             |                         |   |
| Enumeration Event Types                       | BLOCK                                   |                         |   |
|                                               | COUPLED_AXES                            |                         |   |
| String Event Types                            | LINE                                    |                         |   |
| ACTIVE_AXES                                   | LINE_LABEL                              |                         |   |
| BLOCK<br>COUPLED AXES                         | MATERIAL                                |                         |   |
| LINE                                          | MESSAGE                                 |                         |   |

## Type Name

The name of the event type as defined in the MTConnect standard. This name must match exactly the type name in the MTConnect standard. If a type has one or multiple sub types, then multiple entries have to be defined, one for each type/sub type pair.

## Sub Type Name

The name of the event sub type as defined in the MTConnect standard. This name must match exactly the type name in the MTConnect standard. If no sub type is specified in the MTConnect standard then this field has to be empty.

## Agents

| MTConnect Settings                                                               |                             |                                                                              |
|----------------------------------------------------------------------------------|-----------------------------|------------------------------------------------------------------------------|
| Base Settings<br>Base Settings                                                   | Basic Settings              |                                                                              |
| <ul> <li>Numeric 3D Sample Types</li> <li>String Sample Types</li> </ul>         | Browse Name:                | NIST_SMS_Test_Bed                                                            |
| <ul> <li>DateTime Sample Types</li> </ul>                                        | URI:                        | https://smstestbed.nist.gov/vds/                                             |
| <ul> <li></li></ul>                                                              | Enabled:                    |                                                                              |
| <ul> <li>Mumeric Event Types</li> <li>              Event Types      </li> </ul> | Category folder in Node Id: | Use Agent's Browse Name as Node Id Root:                                     |
| <ul> <li>Agents</li> </ul>                                                       | Trace Settings              |                                                                              |
| NIST_SMS_Test_Bed (0)                                                            |                             |                                                                              |
|                                                                                  | Trace Probe:                | Trace Current: V Trace Samples: V                                            |
|                                                                                  | Trace File Folder Name:     | NIST_SMS_TEST_BED                                                            |
|                                                                                  | Full Trace File Path:       | C:\Program Files (x86)\General Electric Company\MTConnect\Traces\NIST_SMS_TE |
|                                                                                  | Simulation Settings         |                                                                              |
|                                                                                  | Simulation On:              |                                                                              |
|                                                                                  | Simulation File Folder Name | : NIST                                                                       |
|                                                                                  | Full Simulation File Path:  | C:\Program Files (x86)\General Electric Company\MTConnect\Simulation\NIST    |

#### **Browse Name**

This name is used as browse name in the OPC UA client browse tree. The Browse Name has to be unique, means no other agent of the configuration can use the same name. The following screen shot of an OPC UA Client browser window shows the agents browse name (marked with the red box) within the browse tree:

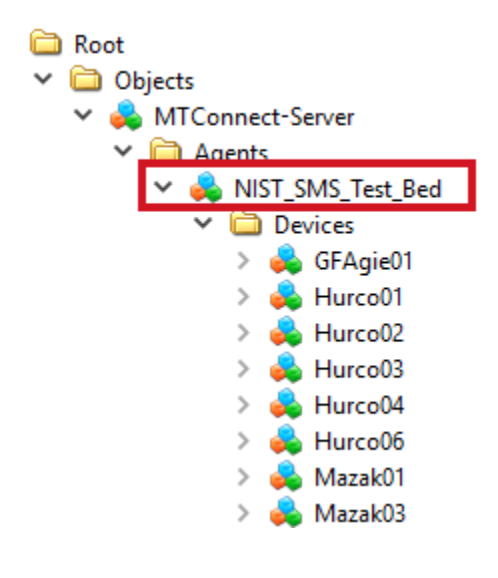

### URI

The URI of the MTConnect agent. When Simulation is enabled then the URI can be left blank.

### Enabled

The driver processes (connects to) this agent only when it is set enabled.

## Category folder in Node Id

If checked, the server extents the node id path by the category field for the three data item categories SAMPLE, EVENT and CONDITION.

The following two pictures show OPC UA node Ids, the upper picture with category field, the lower picture without category field:

Categories Node Id NSSJString|Wazak01.Axes.Rotary[C] NS3|String|Mazak01.Axes.Rotary[C] Samples|Load[Cload].Value NS3|String|Mazak01.Axes.Rotary[C] Events|RotaryVelocityOverride.Value

#### Node Id with data item category field

| Server   | Node Id                                                        |
|----------|----------------------------------------------------------------|
| MTC_User | NS3 String Mazak01.Axes.Rotary[C].Load.ActiveState             |
| MTC_User | NS3 String Mazak01.Axes.Rotary[C].Load[Cload].Value            |
| MTC_User | NS3 String Mazak01.Axes.Rotary[C].RotaryVelocityOverride.Value |

#### Node Id without data item category field

Using the category field in the node Id is mandatory for configurations where the same MTConnect type name is used for data items in different categories.

### Use Agent's Browse Name as Node Id Root

If checked, the server uses the agent's browse name as node Id prefix, means the OPC UA node identifier string starts with the agent's browse name. This setting is required if multiple agents use the same device names (attribute *name* of a XML element *Device* in *Probe* response). To distinguish equal device names of different agents in the OPC UA node name space, the agent's (browse) name is used as root of the OPC UA node identifier.

The following two pictures show OPC UA node identifiers with and without leading agent browse name:

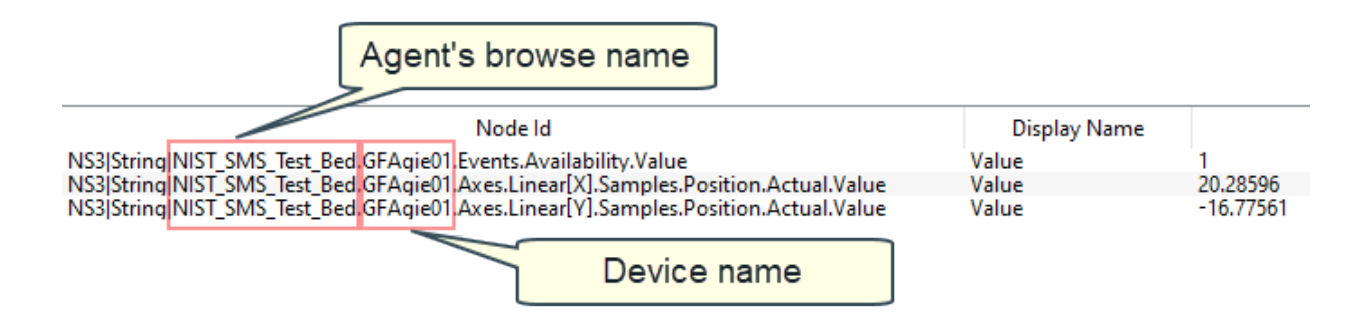

Node Id with data item category field

| Node Id                                                           | Display Name |           |
|-------------------------------------------------------------------|--------------|-----------|
| NS3 String GFAgie01 Events.Availability.Value                     | Value        | 1         |
| NS3 String GFAgie01 Axes.Linear[X].Samples.Position.Actual.Value  | Value        | 20.99475  |
| NS3 String GFAgie01 Axes.Linear [Y].Samples.Position.Actual.Value | Value        | -18.29651 |
| Device name                                                       |              |           |

Node Id without data item category field

## **Trace Settings**

#### Trace Probe

When checked, all *Probe* responses are saved the trace file folder. The trace file name is built from the prefix "Probe", the time stamp and the file extension ".log".

#### Trace Current

When checked, all *Current* responses are saved in the trace file folder. The trace file name is built from the last sequence number of the *Current* response and the file extension ".log".

#### Trace Samples

When checked, all *Sample* responses be saved in the trace file folder. The trace file name is built from the last sequence number of the *Sample* response and the file extension ".log".

#### Trace File Folder Name

An agent-specific sub-folder for the trace files. The trace file root folder is specified in the Base Settings.

#### Full Trace File Path

This read-only field shows the full trace file folder path, which is the combination of trace file root folder and the agent specific trace file folder name.
#### Example trace folder structure

The following figure shows the folder structure for the NIST-SMS-Test-Bed Agent.

| 📙   💆 📑 🗢   SAMPLES                                               |                                                 |
|-------------------------------------------------------------------|-------------------------------------------------|
| Datei Start Freigeben Ansicht                                     |                                                 |
| An Schnellzugriff Kopieren Einfügen<br>anheften<br>Zwischenablage | Verschieben Kopieren nach - v Organisieren      |
| ∠ → v ▲ → Discar DC → Lokalar Datenträger (Ci                     | Tracer & NIST SMS TEST PED & Maraboli & SAMDLES |
| Traces                                                            | Name Äi                                         |
|                                                                   | 26 2421085295.log                               |
|                                                                   | 421086430.log 2t     2t     421087014 log 2t    |
|                                                                   | 42108/914.log 2c                                |
|                                                                   | 421090769.log 26                                |
| CURRENT                                                           | ■ 421091944.log 2€                              |
| SAMPLES                                                           | ₩ 421092912.log 2€                              |
| > Hurco01                                                         | ☐ 421093950.log 26                              |
| > Hurco02                                                         | 421095210.log 26                                |
| > Hurco03                                                         | 421097575.log 2€                                |
| > Hurco04                                                         | ☐ 421098658.log 2€                              |
| > Hurco06                                                         | 421099482.log 26                                |
| V 🔤 Mazak01                                                       | 421100609.log 26                                |
| CURRENT                                                           | 421101462.log 26                                |
| SAMPLES 5                                                         | 421102274.log 26                                |
| PROBES                                                            | ₩ 421103503.log 2€                              |
| 77 Elemente                                                       | <u></u> 421104398.log 2€                        |

The Trace File Base Folder.

2 The Agent-related Trace File Folder (See 2.2.1).

The Folder PROBES for the Probe responses of the Agent.

The specific folder for a single MTConnect device. The name of the folder is derived from the value of the "name" attribute of the "Device" element of the MTConnect *Probe* XML response stream.

5 The folders CURRENT and SAMPLE for the *Current* and *Sample* trace files of a specific device.

<sup>6</sup> The file names of the *Current* and *Sample* trace files are derived from the "next sequence" attribute of the "Header" element of the MTConnect *Current* or *Sample* XML response stream.

### **Simulation Settings**

#### Simulation On

When checked the driver doesn't try to connect to the agent's URI but reads the Probe, Current and Sample responses from XML files

#### Simulation File Folder Name

An agent-specific sub-folder for the simulation files. The simulation file root folder is specified in the Base Settings.

#### Full Simulation File Path

This read-only field shows the full simulation file folder path, which is the combination of simulation file root folder and the agent specific simulation file folder name.

# Agent specific vs. global types

The OPC UA server comes with a predefined set of enumeration, event and sample types. These sets are called the *global* data types. Global means that these data types are valid for all agents. The global data types are all the types which are specified in the MTConnect Standard. The global data types can be modified or extended by the user if e.g. a new release of the MTConnect Standard redefines existing or extent new data types.

To keep the server configuration consistent with existing OPC Client configurations we strongly recommend not to change or delete any global data types but only add new types!

A lot of MTConnect agents extend the standard data types by their own data types. Either they use additional sub types of a standard type or they define new types and sub types for specific sample or event items. This OPC UA server offers the possibility to deal with such agent-specific data types. Beside to the global data types, the server can manage agent-specific data types. Every single agent can be configured with its own set of specific data types. A agent-specific data type even can override a global data type, means the agent re-defines a global data type with the same name but with a different data type.

The following picture shows where the global and agent-specific data types can be found in the MTConnect configuration tree:

| M GE Digital - MTConnect Driver Configuration Tool - V 1.0.0.0 |                                                                      |                                |             |         |                    |                  |                 |                    |      |
|----------------------------------------------------------------|----------------------------------------------------------------------|--------------------------------|-------------|---------|--------------------|------------------|-----------------|--------------------|------|
| Dri                                                            | ver                                                                  | MTConnect                      | Certificate | e Tru   | ust List           | Lo               | ogging          |                    |      |
| MTConnect Settings                                             |                                                                      |                                |             |         |                    |                  |                 |                    |      |
| Ŧ                                                              | Bas<br>Nu                                                            | e Settings<br>meric Sample 1   | Types       |         |                    | мт               | Connect E       | Enumerated Types   |      |
| Ð                                                              | Nu                                                                   | meric 3D Samp                  | ole Types   |         |                    |                  |                 | Enum Type I        | Name |
| Ð                                                              | Stri                                                                 | ng Sample Typ                  | oes<br>T    |         |                    |                  | Contains        | 5:                 |      |
| Ð                                                              | Dat                                                                  | etime Sample<br>Imeration Type | Types<br>es | 1       |                    | Ð                | EnumTyp         | peActiveState      |      |
| Ð                                                              | Enumeration Types                                                    |                                |             | ÷       | EnumTyp            | peAvailability   |                 |                    |      |
| Ð                                                              | Nu                                                                   | meric Event Ty                 | pes         |         |                    | ÷                | EnumTyp         | peAxisCoupling     |      |
| Ð                                                              | String Event Types                                                   |                                |             |         | Ð                  | EnumTyp          | peAxisState     |                    |      |
| Agents                                                         |                                                                      |                                | Ð           | EnumTyp | peCompositionState |                  |                 |                    |      |
|                                                                | Enumeration Types                                                    |                                |             | ÷       | EnumTyp            | peConditionState |                 |                    |      |
|                                                                |                                                                      | Numeric S                      | Sample Typ  | es      | es                 | Ð                | EnumTyp         | peControllerMode   |      |
|                                                                |                                                                      | Numeric 3                      | 3D Sample   | Types   |                    | Ð                | EnumTyp         | peCoordinateSystem |      |
|                                                                |                                                                      | String San                     | nple Types  |         | 0                  | ÷                | EnumTyp         | peDirection        |      |
|                                                                |                                                                      | DateTime                       | Sample Ty   | pes     | P                  | Ð                | EnumTyp         | peDoorState        |      |
|                                                                | Enumeration Event Types<br>Numeric Event Types<br>String Event Types | ion Event T                    | ypes        |         | ÷                  | EnumTyp          | peEmergencyStop |                    |      |
|                                                                |                                                                      |                                | ÷           | EnumTyp | peExecution        |                  |                 |                    |      |
|                                                                |                                                                      |                                |             | _       |                    | Đ                | EnumTyp         | peFunctionalMode   |      |
|                                                                |                                                                      |                                |             |         |                    | ÷                | EnumTyp         | peOnOff            |      |

Global vs. agent specific types

# Certificate

The iFIX OPC UA Server provides two ways to configure your certificates:

- Use a Self-Signed Certificate for the MTConnect OPC UA Server
- Use a GDS-Signed Certificate for the MTConnect OPC UA Server

| Certificates Managemer  | nt             |                 |              |               |
|-------------------------|----------------|-----------------|--------------|---------------|
| Application Certificate | ×              | NoCertificateAv | ailable      |               |
|                         | Task           |                 |              | Result        |
|                         |                |                 |              |               |
|                         |                |                 |              |               |
|                         |                |                 |              |               |
| Generate Self-Signed    | Request From ( | GDS Updat       | e Trust List | Configure GDS |

# **Application Certificate**

The certificate currently assigned to the MTConnect OPC UA Server. A red error icon appears to the left if the certificate is not useable.

#### **Certificate Details**

By clicking this button a detailed information about the certificate will be displayed as shown in the following picture.

| Certificate Details          | ×                                                            |  |  |  |
|------------------------------|--------------------------------------------------------------|--|--|--|
| SubjectNameDataRow           | CN=MTConnectDriver@DESKTOP-QQAKSBS, O=GE, DC=DESKTOP-QQAKSBS |  |  |  |
| ThumbprintDataRow            | 04C0F8B8F98FEA03CBA97887C2245D84052E49B2                     |  |  |  |
| SerialNumberDataRow          | 10E885AEB63C0C4C913EF02E34138AA5                             |  |  |  |
| IssuerNameDataRow            | Self-signed                                                  |  |  |  |
| ValidFromDataRow             | 2019-06-14                                                   |  |  |  |
| ValidToDataRow               | 2019-07-14                                                   |  |  |  |
| Application UriData Row      | um:DESKTOP-QQAKSBS:GE:MTConnectDriver                        |  |  |  |
| DomainsDataRow               | DESKTOP-QQAKSBS                                              |  |  |  |
| PublicKeyDataRow             | RSA (2048 Bits)                                              |  |  |  |
| Signature Algorithm Data Row | sha256RSA                                                    |  |  |  |
| BasicConstraintsDataRow      | End Entity, PathLength=0                                     |  |  |  |
| Good                         |                                                              |  |  |  |
|                              | Close                                                        |  |  |  |

# **Generate Self-Signed**

To generate a new self-signed certificate for the MTConnect OPC UA Server, click the Generate Self-Signed button. The Configuration tool then generates a new certificate for the MTConnect OPC UA Server (The MTConnect Driver service). When successfully finished, the *Task* and *Result* list should show entries similar to the following picture:

| Cert | Certificates Management           |               |           |                                                                             |  |  |  |
|------|-----------------------------------|---------------|-----------|-----------------------------------------------------------------------------|--|--|--|
| Ap   | plication Certificate 🗸 🗸         | urn:DESKTOP-Q | QAKSBS:GE | MTConnectOPCUAServer; Self-Signed; RSA(2048 Bits); 2020-06-14               |  |  |  |
|      | Task                              |               |           | Result                                                                      |  |  |  |
| ~    | Saving current configuration.     |               |           | ConfigurationSaved (0,01s)                                                  |  |  |  |
| ~    | Generate self-signed certificate. |               |           | Created 'CN=MTConnectOPCUAServer@DESKTOP-QQAKSBS, O=GE, DC=DESKTOP-QQAKSBS' |  |  |  |
| ~    | Update LDS trust list.            |               |           | Updated LDS trust list. (0,03s)                                             |  |  |  |

The certificate file is stored in the folder:

```
(C:) > ProgramData > GEDigital > MTConnectServer > pki > own > certs
Name
MTConnectOPCUAServer@DESKTOP-QQAKSBS [8CCB174271D27E25ED7025D418C12718C233A05A].der
```

The pfx file, which includes both the public and private key for the associated certificate is stored in the folder:

```
(C:) > ProgramData > GEDigital > MTConnectServer > pki > own > private
```

Name

MTConnectOPCUAServer@DESKTOP-QQAKSBS [8CCB174271D27E25ED7025D418C12718C233A05A].pfx

NEVER share this pfx file outside your organization!

#### **Request From GDS**

To request a certificate for MTConnect OPC UA Server from a Global Discover Server (GDS), click the *Request from GDS* button.

#### **Update Trust List**

Reads the trust list from the GDS and updates the trust list used by the MTConnect OPC UA Server.

#### Configure GDS...

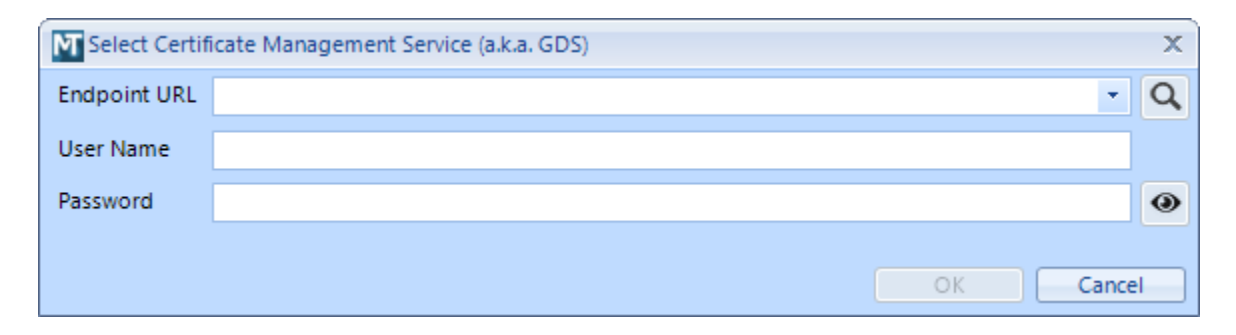

Configures the endpoint and user credentials for the Global Discovery Service (GDS) to use.

#### **Endpoint URL**

The URL of the GDS service to use.

#### **User Name**

The login user name for the GDS.

# Password

The login password for the GDS.

# **Trust List**

You can manage all trusted connections from this tab. E.g. use this tab to add an OPC UA Client to the Trust List for your MTConnect OPC UA Server. Select the client's certificate from the certificate list and then click the *Trust* button.

| Trust List Management |          |         |            |            |        |        |         |          |            |  |
|-----------------------|----------|---------|------------|------------|--------|--------|---------|----------|------------|--|
| Filte                 | r 💿 All  | Trusted | Olssuers   | Rejected   |        |        |         |          |            |  |
|                       |          | Su      | bject Name |            |        | CA     | Has CRL | Valid To | Thumbprint |  |
|                       |          |         |            |            |        |        |         |          |            |  |
|                       |          |         |            |            |        |        |         |          |            |  |
|                       |          |         |            |            |        |        |         |          |            |  |
|                       | View Add | Tru     | st Ma      | ake Issuer | Reject | Delete |         |          |            |  |

#### Filter

Allows you to reduce the number of certificate entries in the certificate list.

# **Reload List**

Reloads the certificates in the trust list from the file system.

#### View...

Shows the details of the selected certificate.

#### Add...

Opens a file dialog to select a certificate file (.der file) to add to the trust list.

# Trust...

Trusts the selected certificate.

#### Make Issuer

Adds the CA certificate to the list of certificates needed to verify trusted certificates.

## Reject

Stops trusting the selected certificate.

#### Delete...

Deletes the selected certificate from the trust list.

When setting up the trusts relationships, the OPC UA Client must first trust the MTConnect OPC UA Server. Then, the server trusts the client. After that relationship is setup, you can then test the connection between the MTConnect OPC UA Server and your OPC UA Client.

If you are using the Global Discover Server to manage your certificates, the GDS automatically sets up your trusts between clients and servers.

If you are not using the GDS and instead have a self-signed certificate, the following diagram describes the workflow for a certificate exchange procedure between an OPC UA Client and the MTConenct OPC UA Server. This workflow assumes that the MTConnect OPC UA Server is already running.

# Workflow for Self-Signed Certificate

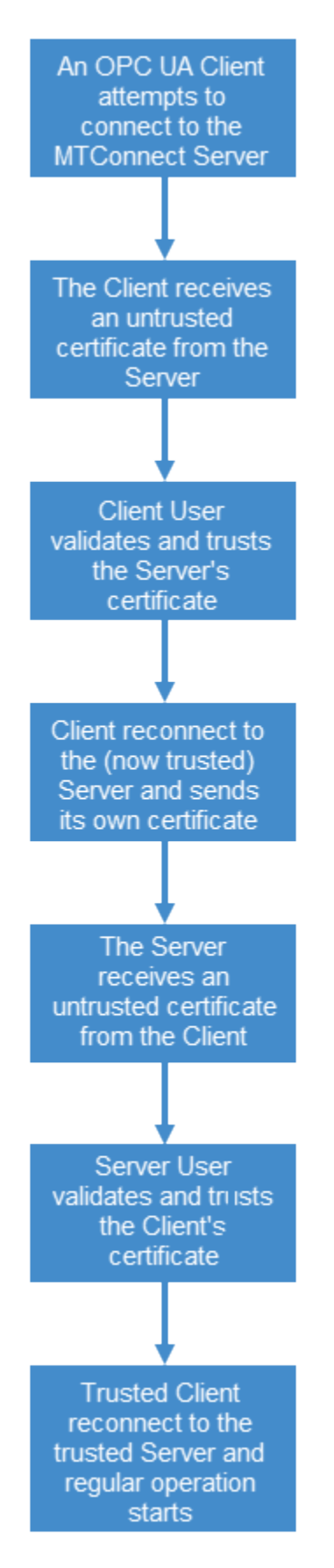

# Logging

If something is going wrong with with the MTConnect Driver service, the driver's log file should provide some useful information to locate and solve possible errors.

# **Driver Service Logging Settings**

| MTConnect Driver Service Logging Settings |      |  |  |  |  |  |  |
|-------------------------------------------|------|--|--|--|--|--|--|
| Log to file:                              |      |  |  |  |  |  |  |
| Log File Path:                            |      |  |  |  |  |  |  |
| Max. Number of Log Files:                 | 100  |  |  |  |  |  |  |
| Log File per                              | Hour |  |  |  |  |  |  |

#### Log to file

The file logging of the MTConnect Driver service is enabled when this check box is set (checked).

#### • Log File Path

Specifies the folder the MTConnect Driver service stores the log files. To change the folder either enter a valid path or use the browse button to open a folder browser dialog to select a new folder.

#### Max. Number of Log Files

To reduce the risk of a HD storage leak, the number of log files is limited by the parameter. Valid range is 1 to 100.

#### • Log file per ...

Log files can be stored per hour or per day.

# **Server Service Log Viewer**

Since Windows services (like the MTConnect Server Service) run in the background, they don't have a window to expose its status information in a direct way but the MTConnect Configuration Tool make the servers's information available in its *Server Service Log Viewer* window. This Log Viewer is connected to the Server Service via OPC UA (the Configuration Tool is the client) and receives all information, warning and error messages the Server Service sends.

| мтс                                    | MTConnect Server Service Log Viewer |                         |                                                   |  |  |  |  |  |
|----------------------------------------|-------------------------------------|-------------------------|---------------------------------------------------|--|--|--|--|--|
| <u>A</u> Errors Marnings 🕕 Information |                                     |                         |                                                   |  |  |  |  |  |
|                                        | #                                   | Timestamp               | Message Text                                      |  |  |  |  |  |
| 0                                      | 1                                   | 16.05.2020 10:16:10.177 | VTConnect OPC UA Server Service V1.0.0.8 started! |  |  |  |  |  |
| 0                                      | 2                                   | 16.05.2020 10:16:10.181 | MTC Server Thread: Started                        |  |  |  |  |  |
| 0                                      | 3                                   | 16.05.2020 10:16:10.181 | MTC Server Thread: Start command received!        |  |  |  |  |  |
| 0                                      | 4                                   | 16.05.2020 10:16:10.181 | C Server Thread: Configuration loaded!            |  |  |  |  |  |

#### • Errors

If this toggle button is set On, all error messages are displayed in the message list.

#### • Warnings

If this toggle button is set On, all warning messages are displayed in the message list.

#### Info Messages

If this toggle button is set On, all information messages are displayed in the message list.

#### Clear List

Used to clear the entire message list.

#### Pause

If this button is set On, then the update of the message list is stopped.

# Chapter 6. Client-side Diagnostics and Monitoring

# **Client-side Diagnostics and Monitoring**

The MTConnect OPC UA server exposes diagnostics information which can be accessed by any OPC UA Client via a specific set of data items.

### 1. Server State Data Item

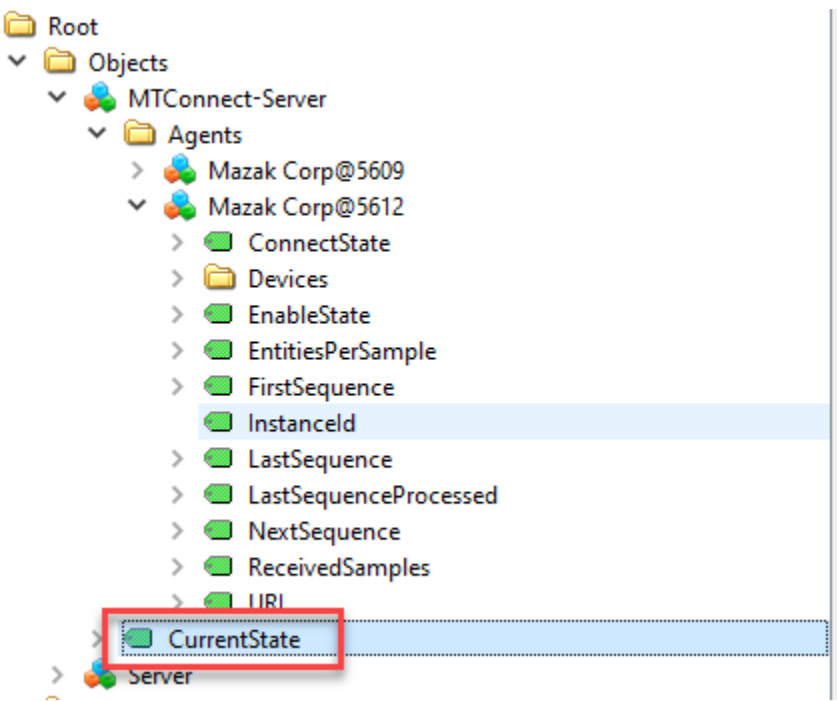

The MTConnect-Server's *CurrentState* data item exposes the current state of the OPC UA Server Thread within the server service. The following list shows all possible state values:

The MTConnect-Server's *CurrentState* data item exposes the current state of the OPC UA Server Thread within the server service. The following list shows all possible state values:

| Value | Description                            |
|-------|----------------------------------------|
| 0     | Server Thread is stopped .             |
| 1     | OPC UA Inititialization started.       |
| 2     | OPC UA Node Manger started.            |
| 3     | Server data items and methods created. |
| 4     | Agent folder created.                  |

| Value | Description                                                                       |
|-------|-----------------------------------------------------------------------------------|
| 5     | All agent threads started and server is running in normal op-<br>eration state.   |
| 6     | No agent threads started (since no agents are configured).                        |
| 7     | Server is restarting (due to a restart request from the configu-<br>ration tool). |
| -1    | Server is stopped since OPC UA Node Manger could not be started.                  |
| -2    | Server is stopped due to a failure in the agent start sequence.                   |

#### Agent State Data Item

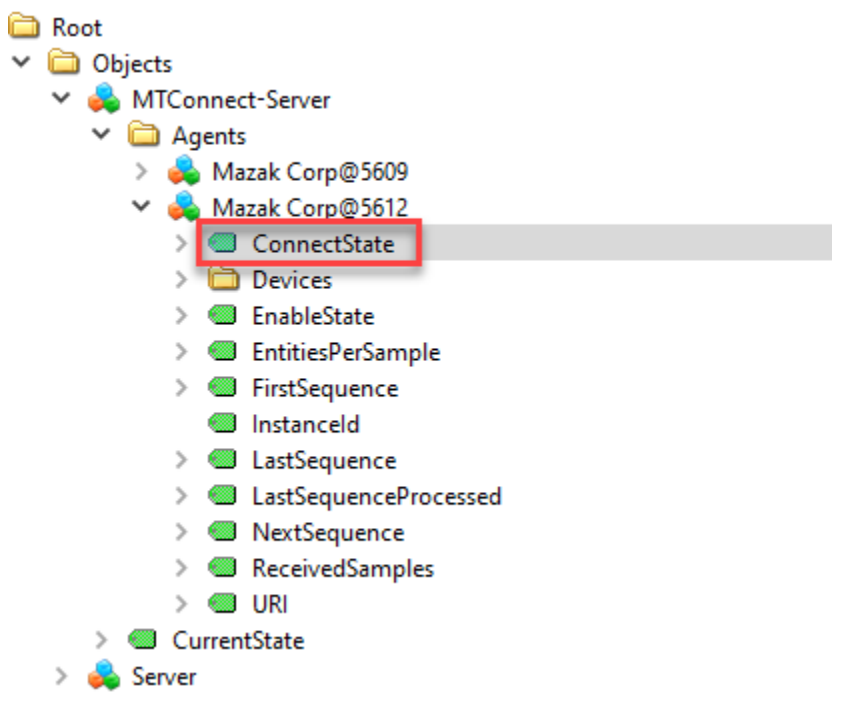

The Agent's ConnectState data item exposes the current connection state of a specific MTConnect agent. The following list shows all possible state values:

| Value | Description                                                                |
|-------|----------------------------------------------------------------------------|
| 0     | Connection to agent not established. Occurs when the agent is not enabled. |

| Value | Description                                                                                                    |
|-------|----------------------------------------------------------------------------------------------------|
| 1     | The server has sent a <i>Probe</i> request and has received a proper <i>Probe</i> response.                                                                   |
| -1    | The server has sent a <i>Probe</i> request but the agent does not<br>answered. This error indicates that the agent's URi is invalid or<br>not reachable.      |
| 2     | The server has sent a <i>Current</i> request and has received a proper <i>Current</i> response.                                                               |
| -2    | The server has sent a <i>Current</i> request but the agent does not replied with a <i>Current</i> response.                                                   |
| 3     | The server has sent a <i>Sample</i> request and cyclically receives <i>Sample</i> responses. This is the expected state for a proper connection to the agent. |
| -3    | The received Sample response contains invalid data or has an invalid structure.                                                                               |
| -4    | The server received a bad HTTP status code.                                                                                                    |
| -5    | An exception occurred when the server tried to send the Sam-<br>ple request*.                                                                                 |
| -6    | A HTTP timeout occurred while the server waited for the <i>Sam-</i><br><i>ple</i> response.                                                                   |
| -7    | The <i>Sample</i> request has been canceled by the HTTP protocol layer.                                                                                       |
| -8    | A Web exception occurred when the server tried to send the <i>Sample</i> request*.                                                                            |
| -9    | An Application exception occurred when the server tried to send the <i>Sample</i> request*.                                                                   |
| -10   | An unspecific exception occurred when the server tried to send the <i>Sample</i> request*.                                                                    |

\* The log file of the OPC UA Server Service contains detailed information about the exception.

# Chapter 7. Glossary

# **Glossary of Items**

The following terms are used in the MTConnect Driver documentation. Click any term to expand or collapse a drop-down text with detailed information.

# Float

A floating point value which is coded in 32 bits (4 bytes). The precession is limited to 6 decimal digits.

# Double

A floating point value which is coded in 64 bits (8 bytes). The precession is limited to 15 decimal digits.

# UInt32

An integral type which occupies 32 bits (4 bytes). It represents an unsigned (positive) value in the range between 0 to 4,294,967,295.

# Int32

An integral type which occupies 32 bits (4 bytes). It represents a signed value in the range between -2,147,483,648 to +2,147,483,647.

# String

A string is a data type is used to represent text rather than numbers. It is comprised of a set of characters that can even contain spaces and numbers.

# DateTime

A DateTime value is encoded as a 64-bit signed integer which represents the number of 100 nanosecond intervals since January 1, 1601 (UTC).

# MT

Manufacturing Technology

# NIST

National Institute of Standards and Technology